# **pixid**vms

# **Manuel Utilisateur EU**

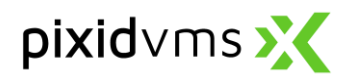

## SOMMAIRE

| 1.   | Activer votre compte myPixid4           |
|------|-----------------------------------------|
| 1.1. | Conditions Générales d'Utilisation5     |
| 1.2. | Mot de passe6                           |
| 2.   | Sécuriser votre compte myPixid7         |
| 2.1. | Code de sécurisation                    |
| 2.2. | Code PIN                                |
| 3.   | Votre environnement myPixid9            |
| 4.   | Mon compte10                            |
| 5.   | Demandes12                              |
| 3.   |                                         |
| 5.1. | Consulter et télécharger 12             |
| 5.2. | Liste des demandes 12                   |
| 5.3. | Création d'un modèle de demande13       |
| 5.4. | Création d'une demande13                |
| 5.5. | Liste des candidats                     |
| 5.6. | Entretiens                              |
| 6.   | Commande22                              |
| 7.   | Contrats de mise à disposition          |
| 6.   |                                         |
| 7.1. | Consulter et télécharger                |
| 7.2. | Signer vos contrats électroniquement 24 |
| 7.3. | Communiquer avec votre agence 25        |
| 8.   | Suivi de missions                       |
| 9.   | Relevés d'activité                      |
| 8.   |                                         |
| 9.1. | Consulter                               |
| 9.2. | Saisir                                  |
| 9.3. | Télécharge un RA en CSV 30              |
| 10.  | Facture                                 |
| 11.  | Ressources                              |

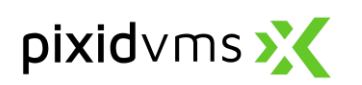

| 11.1. | Recherche                                                     | 34 |
|-------|---------------------------------------------------------------|----|
| 11.2. | Liste                                                         | 34 |
| 11.3. | Accès à la fiche ressource du candidat à partir de la demande | 35 |
| 11.4. | Pièces jointes d'un dossier RH du candidat                    | 36 |
| 12. C | Dashboard                                                     | 37 |
| 12.   |                                                               | 37 |
| 12.1. | Préférences d'affichage de la page d'accueil                  | 37 |

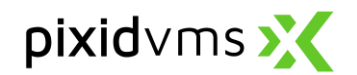

## **1.** Activer votre compte myPixid

L'activation de votre compte est nécessaire avant de pouvoir accéder à myPixid. Nous vous invitons à vous munir de l'e-mail vous informant de la création de votre compte pour mener à bien cette étape.

Utilisez les éléments de l'e-mail pour débuter l'activation de votre accès :

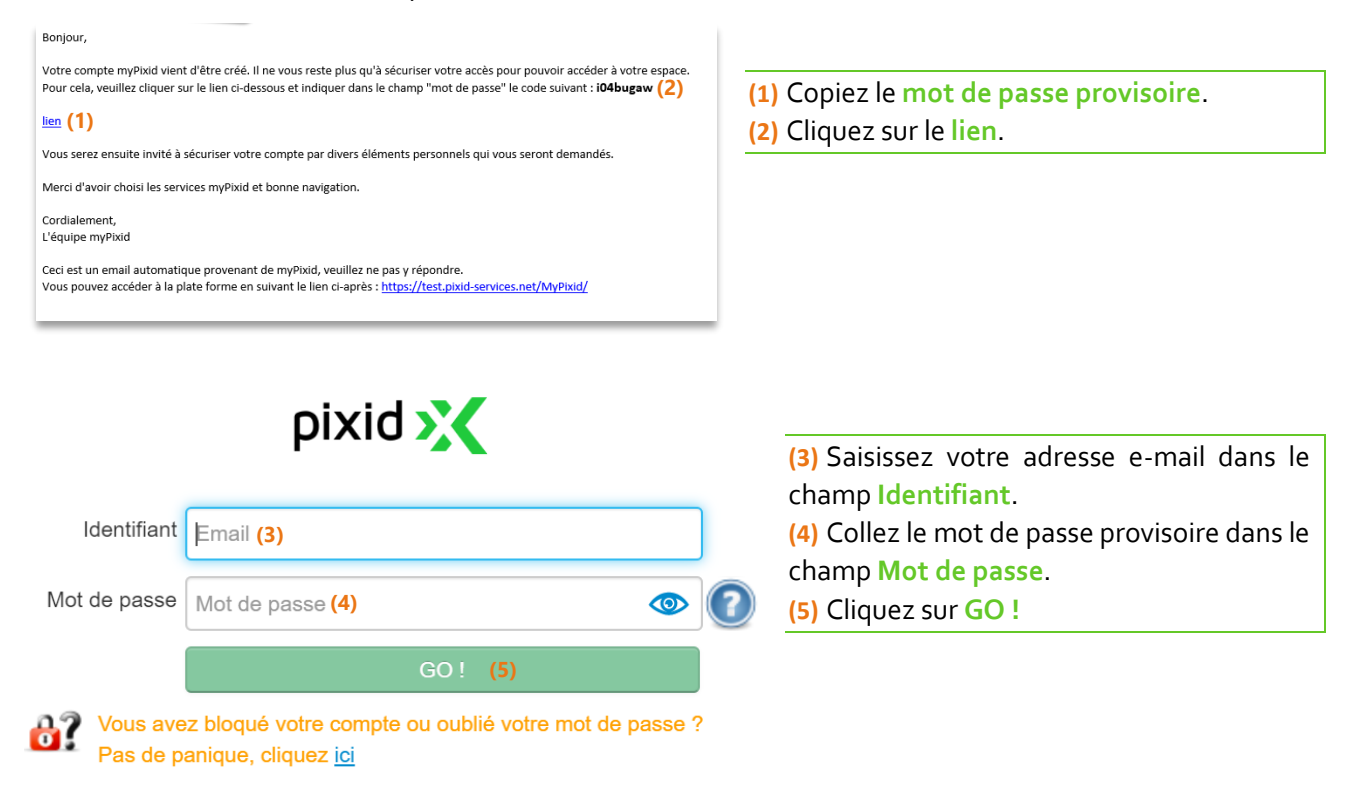

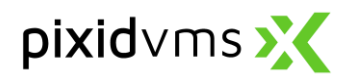

#### 1.1. Conditions Générales d'Utilisation

L'écran suivant vous permettra de prendre connaissance des **Conditions Générales d'Utilisation** de la plateforme, et de les accepter.

**Prenez soin d'afficher l'ensemble des pages** en utilisant les boutons de pagination ou l'ascenseur situé à droite de la fenêtre de visualisation

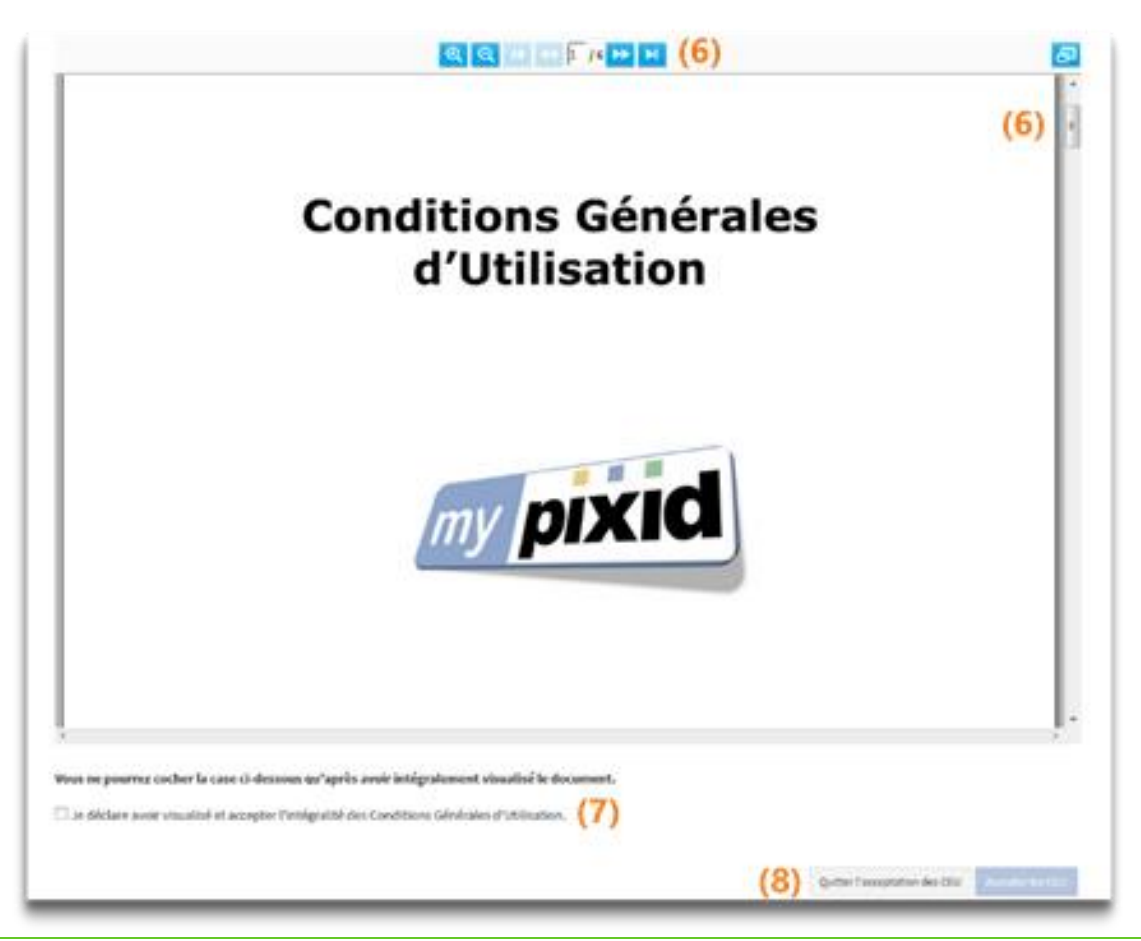

(6) Affichez l'ensemble des pages des Conditions Générales d'Utilisation.

(7) Cochez la case Je déclare avoir visualisé et accepté l'intégralité des Conditions Générales d'Utilisation.

(8) Cliquez sur le bouton Accepter les CGU pour passer à l'écran suivant.

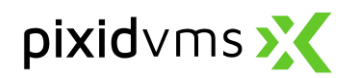

#### 1.2. Mot de passe

L'écran **Mot de passe** vous permet de définir un nouveau mot de passe personnel ; celui-ci vous sera demandé pour vous connecter à la plateforme myPixid.

Seuls les mots de passe répondants aux **exigences de sécurité** pourront être acceptés. Vous pouvez à tout moment visualiser votre saisie en cliquant sur .

| d'Utilisation                                                                                                    | Niveau de sécurité du mot de passe :                        |   |    |
|----------------------------------------------------------------------------------------------------|-------------------------------------------------------------|---|----|
| Veuillez définir et confirmer votre nouveau mot de passe.<br>Le mot de passe doit respecter les exigences de sécurité.<br>Dès validation de votre mot de passe, vous pouvez passer à l'étape | Le mot de passe doit respecter les<br>exigences suivantes : |   |    |
|                                                                                                    | ~                                                           | ٩ |    |
| Confirmation (10)                                                                                                    |                                                             | 0 | 14 |

(9) Définissez votre nouveau mot de passe en respectant les exigences de sécurité.
(10) Confirmez votre mot de passe.
(11) Cliquez sur Activer le compte pour passer à l'étape suivante.

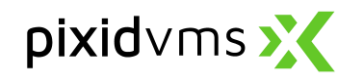

## 2. Sécuriser votre compte myPixid

#### 2.1. Code de sécurisation

La sécurisation de votre compte **garantit votre identité** et vous permet de **signer électroniquement vos documents** sur myPixid. Les informations définies sur les écrans suivants **engagent votre responsabilité** et sont **strictement confidentielles** ; <u>elles ne doivent en aucun cas être divulguées à un tiers</u>.

Nous vous invitons à vous munir du téléphone, portable ou fixe, dont le numéro a été communiqué à votre fournisseur afin de mener à bien l'étape suivante.

|                                                    | Conditions Générales<br>d'Utilisation                                                                  | Mot de passe                         | Code de sécurisation                                                                              | Code PIN                           |                                    |
|----------------------------------------------------|----------------------------------------------------------------------------------------------------|--------------------------------------|---------------------------------------------------------------------------------------------------|------------------------------------|------------------------------------|
| Un code de sécurisation personnel vo               | us a été envoyé par SMS au numéro de téléphone :<br>écurisation, ou que vous ne reconnaissez pas le nu | ourni par votre administrateur. Reco | ppiez le code reçu dans le champ ci-dessous.<br>otre administrateur afin de confirmer l'exactitud | le du numéro de téléphone déclaré. |                                    |
| Envoyez-moi un code de sécurisation                | Code de sécurisation envoyé (12)                                                                       |                                      |                                                                                                   |                                    |                                    |
| Veuillez saisir le code de sécurisation à 4 chiffr | es reçu par SMS. <b>(13)</b>                                                                           |                                      |                                                                                                   |                                    | 0                                  |
|                                                    |                                                                                                    |                                      |                                                                                                   |                                    | (14)                               |
|                                                    |                                                                                                    |                                      |                                                                                                   |                                    | Abandonner la sécurisation Suivant |

Un Code de sécurisation est envoyé sur demande sur le numéro de téléphone que vous avez communiqué à votre fournisseur. Ce code à 4 chiffres est valable **15 minutes**.

- Par SMS via votre numéro de portable.
- Par téléphone ou message vocal via votre ligne fixe (si vous répondez à l'appel, le code de sécurisation vous sera communiqué après quelques secondes, le cas échéant, il vous sera communiqué sur votre messagerie vocal).

Si vous n'avez pas reçu le **Code de sécurisation** <u>vérifiez le numéro renseigné</u> ou <u>contactez votre fournisseur</u>. Si votre code a expiré, cliquez de nouveau sur <mark>Envoyez-moi un code de sécurisation</mark>.

- (12) Cliquez sur Envoyez-moi un code de sécurisation (un message confirmera que le code a bien été envoyé).
- (13) Renseignez le code à 4 chiffres reçu par SMS.
- (14) Cliquez sur Suivant pour accéder à l'écran suivant.

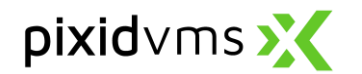

#### 2.2. Code PIN

| •••• (15) | (D) (D) (D) (D) (D) (D) (D) (D) (D) (D)             |
|-----------|-----------------------------------------------------|
|           | (16) Abandonner la sécurisation Sécuriser le compte |

Le Code PIN vous sera demandé à chaque acte de signature sur myPixid.

(15) Définissez un Code PIN à 4 chiffres.
 (16) Cliquez sur Sécurisez le compte pour finaliser le processus de sécurisation.

L'ensemble des informations définies lors de votre 1<sup>er</sup> accès sont à tout moment modifiables en cliquant sur **Mon compte** dans le menu affiché sous votre nom (en haut à droite de l'écran).

#### Votre compte est désormais activé et sécurisé ! Vous accédez à myPixid

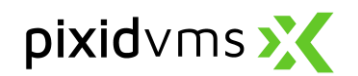

## 3. Votre environnement myPixid

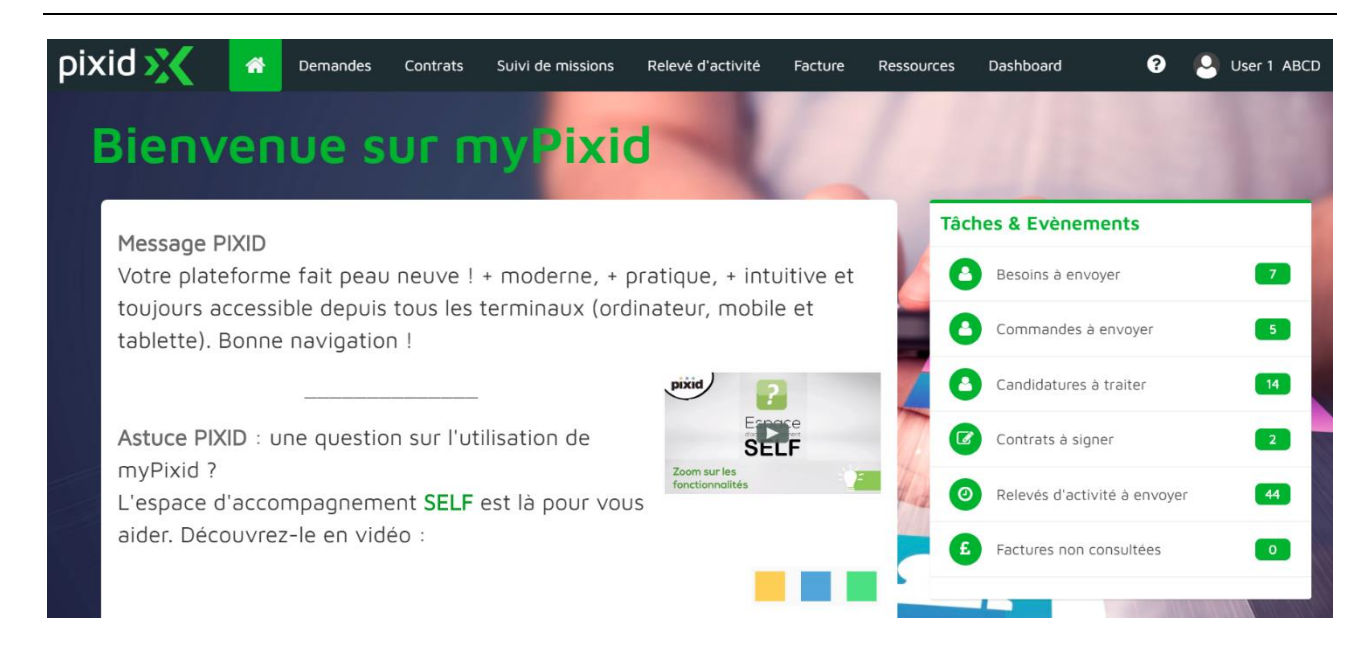

La page d'accueil de votre environnement myPixid présente les différentes rubriques auxquelles vous avez accès :

- Talent Pool : Créer un vivier de talent pour une qualification et une période précises
- Demandes : créer les demandes ou commander une ressource,
- Contrats : signer et archiver vos contrats de mise à disposition,
- Suivi de missions : suivre les missions et consulter leurs statuts,
- Relevés d'Activité : consulter et saisir les relevés d'heures,
- Facture : consulter et télécharger les factures dématérialisées,
- Ressources : rechercher et consulter les dossiers de ressources,
- Dashboard : consulter et sélectionner les tableaux de bord affichés sur la page d'accueil

Si vous ne disposez pas d'un accès aux modules qui doivent être affichés, veuillez en informer le contact clé au sein de votre agence.

La liste des **Tâches & Évènements** apparait sur la partie droite de votre environnement lorsque de nouveaux documents requièrent votre action (signature, saisie ou consultation).

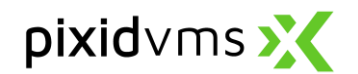

## 4. Mon compte

Le module Mon compte vous permet d'éditer vos paramètres personnels tels que votre mot de passe, code PIN et la langue d'affichage.

|                                                 | <ul> <li>(1) Cliquez sur votre n</li> <li>(2) Cliquez sur Mon co</li> </ul> | om d'utilisateur en haut à droite.<br><mark>ompte</mark> . |            |
|-------------------------------------------------|-----------------------------------------------------------------------------|------------------------------------------------------------|------------|
| User 1 ABCD<br>mbre depuis le 09/06/2020        |                                                                             |                                                            |            |
| mpte Déconnexion                                |                                                                             |                                                            |            |
| Gestion de compte                               |                                                                             |                                                            |            |
| Identification                                  |                                                                             |                                                            |            |
| Vous êtes connecté avec l'email clie            | entcdu@pixid.biz                                                            |                                                            |            |
| Identifiant Utilisateur<br>clientcdu@pixid.biz  |                                                                             | O Civilité                                                 | -          |
| Prénom                                          |                                                                             | Nom                                                        | _          |
|                                                 |                                                                             | ADU                                                        |            |
| N" Téléphone (4)                                |                                                                             | Mobile                                                     | 0          |
| Typologie<br>EU                                 |                                                                             | Enseigne<br>Craftmens and cie                              | 100        |
|                                                 |                                                                             |                                                            |            |
|                                                 |                                                                             |                                                            | (5)        |
| Alias                                           |                                                                             |                                                            | nregistrer |
| Alias                                           |                                                                             |                                                            |            |
| Alias<br>Sécurité                               |                                                                             |                                                            |            |
| Alias Sécurité Dernière connexion le 08/07/2020 | 1 a 09:24:26 UTC.                                                           |                                                            |            |

- (5) Cliquez sur Enregistrer pour conserver les changements.
- (6) Editez vos paramètres personnes tels que votre Mot de passe et Code PIN.

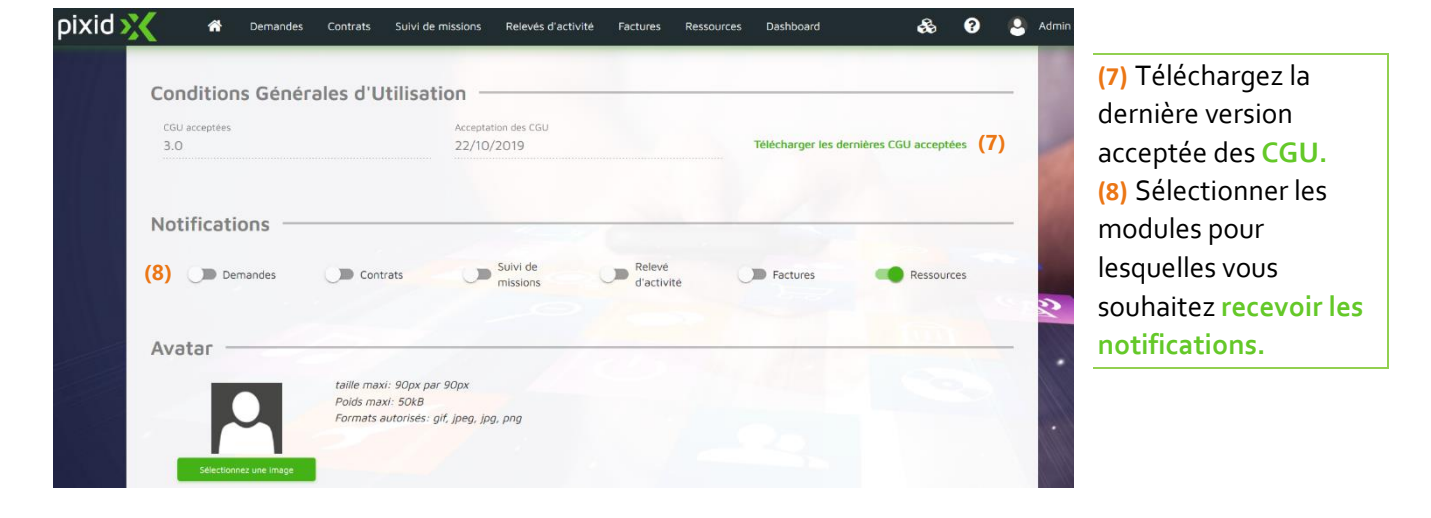

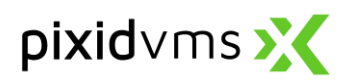

| <u> </u>                                   | *                                                                         | Demandes                                  | Contrats          | Suivi de missions                  | Relevés d'activité | Factures | Ressources                                                                     | Dashboard | Administration | \$ | 8 | 9     | Admin |
|--------------------------------------------|---------------------------------------------------------------------------|-------------------------------------------|-------------------|------------------------------------|--------------------|----------|--------------------------------------------------------------------------------|-----------|----------------|----|---|-------|-------|
|                                            |                                                                           | 4                                         | Poids n<br>Format | axi: 50kB<br>s autorisés: gif, jpe | g, jpg, png        |          |                                                                                |           |                |    |   |       |       |
| <mark>(9)</mark><br>Lar                    | ngue c                                                                    | l'afficha                                 | ge —              |                                    |                    |          |                                                                                |           |                |    |   | 1     |       |
|                                            | manua d'aff                                                               | chage                                     |                   |                                    |                    |          |                                                                                |           |                |    |   | 10.00 |       |
| j                                          | França                                                                    | is                                        |                   |                                    | -                  |          |                                                                                |           |                |    |   | 1     |       |
| (10)<br>Me                                 | França                                                                    | érences                                   |                   |                                    |                    |          |                                                                                |           |                |    |   |       |       |
| (10)<br>Me                                 | França                                                                    | is<br>érences                             |                   |                                    |                    |          | Format de date lo                                                              | nque      |                |    |   | 13    |       |
| (10)<br>Me                                 | França     França     MM/yyyy                                             | is<br>Érences                             |                   |                                    |                    | . 0      | Format de date lo<br>dd MMM yyyy                                               | nque      |                |    | • | 6/    |       |
| (10)<br>Me                                 | França     França     França     MM/yyyy     AM/PM                        | érences<br>courte                         |                   |                                    |                    | 0.       | Format de date lo<br>dd MMMM yyyy<br>Fuseau horaire<br>UTC                     | ngue      | 2              |    |   | 2     |       |
| (10)<br>Me<br><sup>For</sup><br>dd,<br>Ség | França     França     S préf mat de date //MM/yyyy     AM/PM parateur déc | is<br>érences<br>courte<br>mai des nombre | 5                 |                                    |                    |          | Format de date lo<br>dd MMMM yyyy<br>Fuseau horaire<br>UTC<br>Separateur des m | nque      | 5              |    |   | 6/    | ·     |

(9) Sélectionnez la Langue d'affichage que vous souhaitez.

(10) Dans la partie « Mes préférences » vous avez la possibilité de sélectionner le format des dates et des heures affichées dans la plateforme, ainsi que le fuseau horaire et les séparateurs pour les valeurs chiffrées.

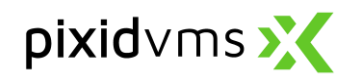

## 5. Demandes

Le module **Demandes** vous permet de **créer** de nouvelles demandes, de **lister** celles que vous avez réalisé, ainsi que de **consulter** les profils de candidats.

#### 5.1. Consulter et télécharger

| Filt | rer le résulta | t de recherche Q Co         | cher/Masquer colonnes (3)<br>Ionnes | - (4<br>- (4 | 4) (5)<br>■ ⊡                |          |         | Bet     | soin Command |
|------|----------------|-----------------------------|-------------------------------------|--------------|------------------------------|----------|---------|---------|--------------|
|      | Demande        | Période 🕇                   | Site Client                         | Fournisseur  | Qualification                | Etat     | Nature  | ÷       | Statut       |
| 6)   | 000034         | Du 01/01/1970 Au 01/01/1970 | NEWBURY / Production Line 1         | Multiple     | Electrician                  | En cours | Intérim | 014     | Diffusé      |
|      | 000008         | Du 11/05/2020 Au 31/05/2020 | BOLTON / Admin                      |              | Electrician                  | Ouvert   | Intérim | 3 3     | A diffuser   |
|      | 000012         | Du 13/05/2020 Au 13/05/2020 | BOLTON                              |              | Business Development Manager | Ouvert   | Intérim | 00      | A diffuser   |
|      | 000013         | Du 14/05/2020 Au 15/05/2020 | BOLTON / Admin                      |              | Business Development Manager | Ouvert   | Intérim | 00      | A compléter  |
|      | 000014         | Du 14/05/2020 Au 15/05/2020 | BOLTON                              |              | Business Development Manager | Ouvert   | Intérim | 00      | A compléter  |
|      | 000014         | Du 14/05/2020 Au 16/05/2020 | NEWBURY / Production Line 1         |              | Business Development Manager | Ouvert   | Intérim | 00      | A compléter  |
|      | 000011         | Du 18/05/2020 Au 25/05/2020 | NEWBURY / Production Line 2         | People@work  | Business Development Manager | En cours | Intérim | 3 1 1 2 | Diffusé      |
|      | 000015         | Du 18/05/2020 Au 31/05/2020 | BOLTON / HR                         | People@work  | Electrician                  | En cours | Intérim | 00      | Diffuse      |
|      | 000010         | Du 18/05/2020 Au 31/05/2020 | BOLTON / Admin                      |              | Business Development Manager | Ouvert   | Intérim | 00      | A compléter  |
|      | 000011         | Du 25/05/2020 Au 31/05/2020 | BOLTON / HR                         | People@work  | Business Development Manager | En cours | Intérim | 00      | Diffuse      |

- (1) Cliquez sur Q pour accéder aux options de recherche multicritères.
- (2) Le champ Filtrer vous donne la possibilité d'effectuer une recherche simplifiée sur l'une des caractéristiques du document (N° de demande, Date, etc.).
- (3) Choisissez les colonnes qui seront affichées sur votre écran. Cela vous permettra également d'effectuer un export plus précis.
- (4) Cliquez sur appour enregistrer les options d'affichage.
- (5) Cliquez sur [1] pour exporter les données sous format Excel, CSV, and PDF ou Imprimer
- (6) Un clic sur Numéro de la demande ouvre l'écran de visualisation du document.
- (7) Sélectionner le nombre d'éléments affichés par page.

#### 5.2. Liste des demandes

| N° Besoin | Période 个                   | Site Client                 | Fournisseur | Agence             | Qualification                | Etat     | Nature  | ±       | Statut Poste | (6) |
|-----------|-----------------------------|-----------------------------|-------------|--------------------|------------------------------|----------|---------|---------|--------------|-----|
| 000031    | Du 22/09/2020 Au 31/10/2020 | NEWBURY / Production Line 3 | Multiple    | Multiple           | HGV1 Driver                  | En cours | Intérim | 4113    | Diffusée     | ≡   |
| 000252    | Du 15/02/2021 Au 31/03/2021 | BOLTON                      | People@work | West London Agency | Business Development Manager | En cours | Intérim | 3 1 1 2 | Diffusée     | =   |
| 000253    | Du 22/02/2021 Au 28/02/2021 | BOLTON                      | People@work | West London Agency | Business Development Manager | En cours | Intérim | 3 2 1   | Diffusée     | =   |

(1) Postes demandés indique le nombre initial de poste demandés dans la demande (gris foncé)

- (2) Poste restant à pourvoir indique le nombre restant de poste à pourvoir dans la demande. (orange)
- (3) Candidat(s) à sélectionner indique le nombre de candidats à sélectionner par le client (bleu)
- (4) Candidat(s) acceptés indique le nombre de postes pourvus (candidats acceptés par le client) (vert)

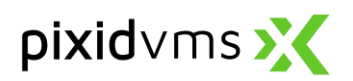

- (5) Statut indique si le document est au statut à envoyer, en attente de ressource par le fournisseur ou à fermer
- (6) Cliquer sur pour Proposer des candidats, Voir une demande ou Transférer une demande au sous fournisseur, selon le statut.

### 5.3. Création d'un modèle de demande

|    | Demandes   | Contrats |
|----|------------|----------|
|    | Création   |          |
|    | Liste      |          |
|    | Modèles    |          |
| 1E | Entretiens | (        |

Dans le menu « Demande », vous trouverez aussi la catégorie « Modèles ». Cette fonctionnalité vous permet de créer des modèles pour vos demandes les plus fréquentes, les champs seront ainsi pré remplis des informations indiquées sur le formulaire.

En cliquant sur le symbole , une nouvelle fenêtre va s'ouvrir et vous pourrez commencer à créer votre modèle. Remplissez tous les champs qui vous seront utiles pour les nouvelles demandes.

Un modèle déjà créé peut être édité, dupliqué, ou supprimer en cliquant sur le bouton <sup>1</sup> dans la colonne « Action »

#### 5.4. Création d'une demande

A partir de la page d'accueil, cliquez sur **Demandes > Création** pour lancer le processus de création de demande et de commande.

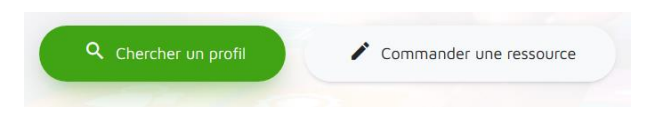

Utilisez les onglets en haut de la page pour créer une demande et recevoir des candidatures (Chercher un profil) ou sélectionnez une ressource avec laquelle vous avez déjà travaillé ou pour laquelle vous avez déjà

reçu une candidature (Commander une ressource).

La section **Contexte** du formulaire de création d'une demande vous permet de sélectionner le site sur lequel se déroule la mission.

| Contexte         |         |                      |     |
|------------------|---------|----------------------|-----|
| Site Client *(1) |         | Référence Client (3) |     |
| Adresse * (2)    |         |                      |     |
| Code postal *    | Ville * | Pays                 | + Q |
|                  |         |                      |     |

- (1) Utilisez la liste déroulante Site client pour sélectionner l'emplacement du site que vous souhaitez associer à la mission.
- (2) L'Adresse de mission s'affiche automatiquement en fonction de l'emplacement du site sélectionné mais peut être modifié si nécessaire.
- (3) Référence Client est un champ facultatif qui peut être utilisé à des fins de suivi (ex. numéro de centre de coûts).

La section Mission du formulaire correspond aux détails du poste. Les champs précédés d'une \* sont obligatoires.

Il existe 3 façons de renseigner les détails horaires :

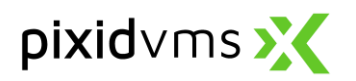

- Si l'heure de début et l'heure de fin sont identiques pour tous les jours de la mission → sélectionnez le mode Global
- Si chaque jour travaillé a des horaires différents → sélectionnez le mode Détail
- Si chaque jour de la semaine a une heure de début et une heure de fin spécifique → sélectionnez le mode Modèle

Le mode **Global** est sélectionné par default mais il est possible de personnaliser les heures travaillées et d'être plus précis en choisissant les autres modes.

• L'onglet **Global** permet de choisir une heure de début et une heure de fin qui sera la même tous les jours de la mission.

|                               | •     | Heure de début (5)             | 0 | Heure de fin |  |
|-------------------------------|-------|--------------------------------|---|--------------|--|
| Qualification <b>(6)</b>      | ~~~~~ | Motif de la mission <b>(7)</b> |   |              |  |
| Nombre de postes * (8)        |       |                                |   |              |  |
| lombre de postes * (8)        | 2     |                                |   |              |  |
| ormations complémentaires (9) |       |                                |   |              |  |

- (4) Sélectionnez la Date de début et la Date de fin de la mission.
- (5) Les champs Heure de début et Heure de fin sont optionnels.
- (6) Utilisez la liste déroulante **Qualification** pour spécifier la profession demandée.
- (7) Sélectionner le Motif de la mission dans la liste déroulante. Ce champ est optionnel.
- (8) Choisissez le nombre de postes pour indiquer le nombre de ressources demandées. Celui-ci sera automatiquement prérempli avec 1 si vous décidez de sélectionner une ressource avec laquelle vous avez déjà travaillé (Commander une ressource).
- (9) Le champ Informations complémentaires peut être utilisé pour spécifier vos exigences (formation, permis, etc.).

Attention : Si vous souhaitez recevoir des candidatures qui incluent une ou plusieurs ressources avec lesquelles vous avez déjà travaillé, vous pouvez utiliser la zone Informations complémentaires pour spécifier le(s) nom(s).

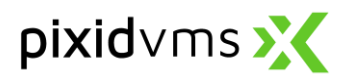

L'onglet Détail permet de personnaliser l'heure de début et l'heure de fin de chaque jour de la mission

| Mission ———                                       |                  |              |          |                                  |              |   |
|---------------------------------------------------|------------------|--------------|----------|----------------------------------|--------------|---|
| GLOBAL DETA<br>Période *<br>08/07/2020 - 10/07/20 |                  |              | -        |                                  |              |   |
|                                                   | (5)              |              | <u> </u> |                                  |              |   |
| mercredi 8 juillet                                | Heure de début   | Heure de fin | 0        | jeudi 9 juillet Heure de début 🕚 | Heure de fin | 0 |
| vendredi 10 juillet                               | Heure de début 🕚 | Heure de fin | 0        |                                  |              |   |
| Qualification (6)                                 |                  |              | -        | Motif de la mission (7)          |              | ÷ |
| Nombre de postes *<br>1 (8)                       |                  |              |          |                                  |              |   |
| Informations compléme                             | ntaires (9)      |              |          |                                  |              |   |
| mormations compleme                               |                  |              |          |                                  |              | - |
|                                                   |                  |              |          |                                  |              |   |

- (4) Sélectionnez la Date de début et la Date de fin de la mission.
- (5) Les champs Heure de début et Heure de fin sont optionnels.
- (6) Utilisez la liste déroulante Qualification pour spécifier la profession demandée.
- (7) Sélectionner le Motif de la mission dans la liste déroulante. Ce champ est optionnel.
- (8) Choisissez le nombre de postes pour indiquer le nombre de ressources demandées. Celui-ci sera automatiquement prérempli avec 1 si vous décidez de sélectionner une ressource avec laquelle vous avez déjà travaillé (Commander une ressource).
- (9) Le champ Informations complémentaires peut être utilisé pour spécifier vos exigences (formation, permis, etc.).

**Attention :** Si vous souhaitez recevoir des candidatures qui incluent une ou plusieurs ressources avec lesquelles vous avez déjà travaillé, vous pouvez utiliser la zone Informations complémentaires pour spécifier le(s) nom(s).

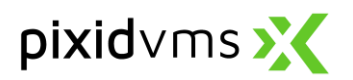

L'onglet Modèle permet de définir une heure de début et une heure de fin pour chaque jour de la semaine.

| Mission                            | MODELE            |   |              |   |                                |                |   |              |   |
|------------------------------------|-------------------|---|--------------|---|--------------------------------|----------------|---|--------------|---|
| Période *<br>08/07/2020 - 10/07/20 | 20 <b>(4)</b>     |   |              | ŧ |                                |                |   |              |   |
| Lun                                | di Heure de début | 0 | Heure de fin | 0 | Mardi                          | Heure de début | 0 | Heure de fin | S |
| Mercre                             | li Heure de début | 0 | Heure de fin | 0 | Jeudi                          | Heure de début | 0 | Heure de fin | 0 |
| Vendre                             | li Heure de début | 0 | Heure de fin | 0 | Samedi                         | Heure de début | 0 | Heure de fin | 0 |
| Dimand                             | e Heure de début  | 0 | Heure de fin | 0 |                                |                |   |              |   |
| Qualification (6)                  |                   |   |              | • | Motif de la mission <b>(7)</b> |                |   |              | - |
| Nombre de postes * <b>(8)</b><br>1 |                   |   |              |   |                                |                |   |              |   |
| Informations complément            | ntaires (9)       |   |              |   |                                |                |   |              | 8 |
|                                    |                   |   |              |   |                                |                |   |              |   |

- (4) Sélectionnez la Date de début et la Date de fin de la mission.
- (5) Les champs Heure de début et Heure de fin sont optionnels.
- (6) Utilisez la liste déroulante Qualification pour spécifier la profession demandée.
- (7) Sélectionner le Motif de la mission dans la liste déroulante. Ce champ est optionnel.
- (8) Choisissez le Nombre de postes pour indiquer le nombre de ressources demandées. Celui-ci sera automatiquement prérempli avec 1 si vous décidez de sélectionner une ressource avec laquelle vous avez déjà travaillé (Commander une ressource).
- (9) Le champ Informations complémentaires peut être utilisé pour spécifier vos exigences (formation, permis, etc.).

**Attention :** Si vous souhaitez recevoir des candidatures qui incluent une ou plusieurs ressources avec lesquelles vous avez déjà travaillé, vous pouvez utiliser la zone Informations complémentaires pour spécifier le(s) nom(s).

La section Paie peut être utilisée pour indiquer le salaire de la ressource et le montant attendu facturé par l'agence.

| (11) | (10)     |   | (12) | (13)         | Devise (14) |        | (15) |  |
|------|----------|---|------|--------------|-------------|--------|------|--|
| Ð    | Rubrique | * | taux | Taux Facturé | EUR - Euro  | • Base |      |  |

- (10) Le champ **Rubrique** indique la rubrique horaire choisie. Sélectionnez la rubrique horaire adéquate dans la liste déroulante.
- (11) Cliquez sur 🕕 pour ajouter une autre rubrique horaire. Chaque rubrique a une base déjà définie qui peut être modifiée si nécessaire.
- (12) Utilisez le champ Taux pour indiquer le salaire prévu pour la ressource.

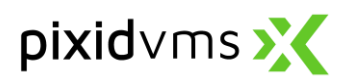

- (13) Le Taux facturé indique le montant attendu facturé par l'agence. Le taux de facturation est composé du taux de rémunération et du montant à facturer pour les services de l'Agence.
- (14) Sélectionnez la Devise appropriée.
- (15) Sélectionnez une Base pour le calcul du taux.

La section Ressources apparaît lors de la sélection de l'onglet Commander une ressource (commande).

| Ressources              |      |  |
|-------------------------|------|--|
| (16)                    | (17) |  |
| Saisissez une ressource | •    |  |
|                         |      |  |

(16) Le champ Ressource permet de rechercher une ressource avec laquelle vous avez déjà travaillé ou qui vous a déjà été proposé comme candidat pour des demandes antérieures. Commencez à saisir le nom de la Ressource que vous souhaitez demander et cliquez sur un nom proposé pour l'ajouter à la demande. Une seule ressource peut être spécifiée par commande.

(17) Cliquez sur 
 pour rechercher une ressource avec laquelle vous n'avez jamais travaillé et qui ne vous a jamais été proposé comme candidat en saisissant son nom et son prénom

La section Fournisseurs apparait lors de la sélection de l'onglet Commande une ressource (commande) et permet de recherche l'agence ou les agences avec lesquelles vous avez déjà travailler.

(18) Commencez à saisir le nom du Fournisseur auquel vous souhaitez envoyer votre demande et cliquez sur son nom pour l'ajouter à la liste des destinataires.

Pièces jointes
(19)
Charger un fichier
Document au format jpg, jpeg, xls, xlsx, doc, docx, odt, txt, pdf, png, pptx, ppt, rtf de 1 Mo maximum.

(19) Vous pouvez ajouter une pièce jointe à votre demande en utilisant le bouton Charger un fichier.Si vous souhaitez ajouter plusieurs fichiers, répétez les actions.

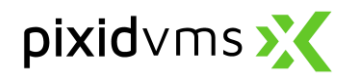

Pour finaliser la création de votre demande :

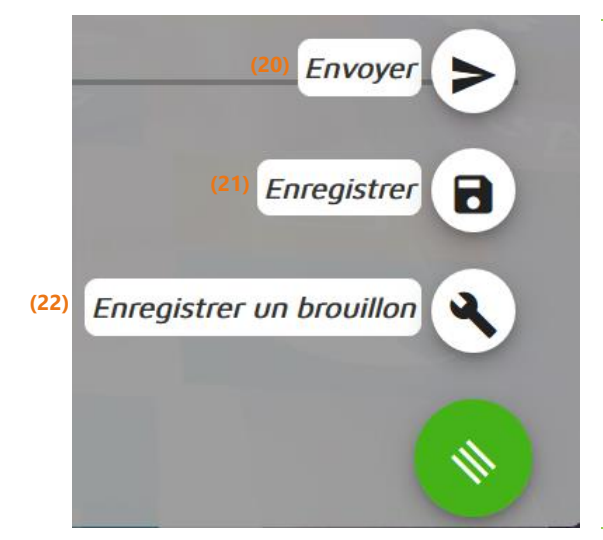

(20) Cliquez sur Envoyer pour transmettre la demande à l'Agence (ETT). Une fenêtre pop-up s'ouvrira si l'onglet Chercher un profil (Demande) a été sélectionné pour choisir les agences auxquelles l'envoyer. Vos agences favorites sont automatiquement choisies mais vous pouvez cliquer sur Toutes les agences pour sélectionner les autres. Lorsque vous cliquez sur Envoyer, votre demande est transmise à l'Agence.

(21) Cliquez sur Enregistrer pour conserver la demande de votre côté (EU), le statut du document sera A diffusé.
(22) Cliquez sur Enregistrer un brouillon pour conserver la demander de votre côté (EU), le statut du document sera A complété.

#### 5.5. Liste des candidats

Lorsque la **Demande** est envoyée, les agences vous proposent des candidats pour y répondre. Vous retrouvez ces candidatures dans la liste des demandes.

| Filtrer le résultat | t de recherche Q Co         | icher/Masquer colonnes      | -           | a 🖽                          |          |           | (2)<br>Besol | Command     |
|---------------------|-----------------------------|-----------------------------|-------------|------------------------------|----------|-----------|--------------|-------------|
| Demande             | Période 🕇                   | Site Client                 | Fournisseur | Qualification                | Etat     | Nature    |              | Statut      |
| 000034              | Du 01/01/1970 Au 01/01/1970 | NEWBURY / Production Line 1 | Multiple    | Electrician                  | En cours | Intérim 1 |              | Diffusé     |
| 000008              | Du 11/05/2020 Au 31/05/2020 | BOLTON / Admin              |             | Electrician                  | Ouvert   | Intérim 3 | 3            | A diffuser  |
| 000012              | Du 13/05/2020 Au 13/05/2020 | BOLTON                      |             | Business Development Manager | Ouvert   | Intérim 1 | 0            | A diffuser  |
| 000013              | Du 14/05/2020 Au 15/05/2020 | BOLTON / Admin              |             | Business Development Manager | Ouvert   | Intérim 1 | 1            | A complèter |
| 000014              | Du 14/05/2020 Au 15/05/2020 | BOLTON                      |             | Business Development Manager | Ouvert   | Intérim 1 |              | A compléter |
| 000014              | Du 14/05/2020 Au 16/05/2020 | NEWBURY / Production Line 1 |             | Business Development Manager | Ouvert   | Intérim 1 |              | A compléter |
| 000011              | Du 18/05/2020 Au 25/05/2020 | NEWBURY / Production Line 2 | People@work | Business Development Manager | En cours | Intérim 3 | 1 1 2        | Diffusé     |
| 000015              | Du 18/05/2020 Au 31/05/2020 | BOLTON / HR                 | People@work | Electrician                  | En cours | Intérim 1 |              | Diffusé     |
| 000010              | Du 18/05/2020 Au 31/05/2020 | BOLTON / Admin              |             | Business Development Manager | Ouvert   | Intérim 1 |              | A complèter |
| 000011              | Du 25/05/2020 Au 31/05/2020 | BOLTON / HR                 | People@work | Business Development Manager | En cours | Intérim 1 |              | Diffusé     |

(1) Cliquez sur **Demandes** > Liste pour afficher les demandes en cours.

(2) L'onglet Besoin est sélectionné par défaut.

(3) Ce pictogramme bleu 2 indique le nombre de candidatures reçues. Cliquez sur Numéro de la demande pour afficher les détails de la demande.

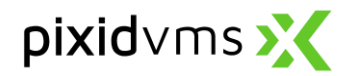

Sur le page de détails de la demande, la section **Ressources** fournit la liste des ressources proposées.

|                                          |                                           | Statut (4)<br>A sélectionner 🔇 Accepté 🔇 | Affichage (5)<br>Vignettes • ( |
|------------------------------------------|-------------------------------------------|------------------------------------------|--------------------------------|
|                                          |                                           | 0                                        |                                |
| Daniel Daniel Test                       | Dan Dan Test                              | Garry Brendan                            |                                |
| A sélectionner                           | Accepté                                   | Accepté                                  |                                |
| Durée de présence                        | Durée de présence 27 Jours                | Durée de présence 1 Mois 5 Jours         |                                |
| Taux 25                                  | Commentaire de sélection Test acceptation | Commentaire from sub supplier to         |                                |
| Emetteur People@work                     | Taux 26                                   | Commentaire de sélection Other test      |                                |
| En mission sur la période Non            | Emetteur People@work                      | Taux 29                                  |                                |
| Date de proposition 18/06/2020 13:51 UTC | En mission sur la période Oui             | Emetteur People@work                     |                                |
|                                          | Date de proposition 11/05/2020 13:38 UTC  | En mission sur la période Oui            |                                |
| Etape (6)                                | Commande 000012                           | Date de proposition 11/05/2020 13:52 UTC |                                |
|                                          |                                           | Commande 000013                          |                                |
|                                          | Etape                                     | Etapa T                                  |                                |
|                                          |                                           |                                          |                                |
|                                          | <b>O</b>                                  |                                          |                                |
|                                          |                                           |                                          |                                |
|                                          |                                           |                                          |                                |

(4) Saisissez le **Statut** des candidatures que vous souhaitez visualiser dans l'onglet Ressources.

- (5) Cliquer sur Afficher et sélectionnez le type de présentation des candidatures.
- (6) Le bouton Etape permet de mettre à jour le statut du candidat lors du processus de recrutement
- (7) Cliquez sur Actions pour Visualiser, Accepter ou Refuser le candidat. L'action visualiser vous permet de voir les documents joints au dossier RH du candidat ; *refuser* change le statut du candidat en refusé et informe l'agence que le candidat ne convient pas à la mission.

### 5.6. Entretiens

Cliquez sur **Demande > Entretien** pour afficher la liste des entretiens

- (1) Cliquez sur le bouton 🤤 pour demander un entretien
- (2) Remplissez les différentes informations et cliquez sur envoyer
- (3) Suivez les potentielles étapes de la ressource et sélectionner la description correspondante dans la liste déroulante. L'étape de sélection et les commentaires sont visibles par le fournisseur.
- (4) Ajoutez un commentaire si vous le souhaitez et sauver
- (5) Les étapes sont consultables dans le journal

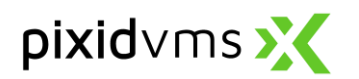

| pixid | Ж                      | *                      | Vivier                   | Demandes                            | Contrats | Suivi de missions   | Relevés d'activité     | Factures |
|-------|------------------------|------------------------|--------------------------|-------------------------------------|----------|---------------------|------------------------|----------|
|       |                        | Cha                    | (C)<br>rles-Édoua        | ard Gris                            |          | L                   | O<br>phanna Spyri      | ß        |
|       |                        |                        | A sélection              | ner                                 |          | A                   | sélectionner           |          |
|       | Durée de               | présence               |                          |                                     |          | Durée de présence   |                        |          |
|       | Emetteur               | ETT SUI                | SSE 1 - Agen             | ice Lausanne                        |          | Emetteur ETT SUIS   | SE 1 - Agence Lausanne |          |
|       | Date de p<br>Date d'en | ropositio<br>tretien 2 | n 08/03/20<br>20/12/2023 | 1<br>023 09:16 UTC+0<br>14:00 UTC+0 | )        | Date de proposition | 08/03/2023 09:16 UT    | C+O      |
|       | Etape                  |                        |                          | •                                   |          | Etape               | *                      |          |
|       |                        | •                      | (1)<br>• • •             | $\otimes$                           |          | •                   | 000                    |          |

| Date *                                       |    |
|----------------------------------------------|----|
| Heure*                                       | 0  |
| Participants*                                |    |
|                                              | í. |
| * <i>Séparateur ;</i><br><sup>Adresse*</sup> |    |
| 1                                            | 4  |
|                                              |    |

|                  | Nouveau candidat   |      | ^ |
|------------------|--------------------|------|---|
|                  | Pré-sélectionné    |      |   |
|                  | En attente         |      |   |
|                  | Non retenu         | (3)  |   |
|                  | Entretien planifié |      | П |
| Durée<br>Emette  | Proposition d'emba | uche |   |
| En mis<br>Date d | Placé              |      |   |
| 09:16 (          | Proposó            |      | ~ |
| Etape            |                    | •    |   |
|                  |                    |      |   |
|                  | ◎ 🛛 🖉 🛛            |      |   |
|                  |                    |      |   |

| Commentaire de l'étape   | x   |
|--------------------------|-----|
| Commentaire              |     |
| (4)                      |     |
|                          | 11. |
| * 150 caractères maximum |     |
| Enregistrer Annuler      |     |

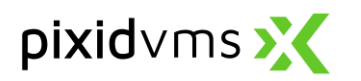

| Filtrer I | e résultat de recherch | e <b>Q</b> Statut |           |             | <ul> <li>Colonne</li> </ul> | S               | *       | 8        |                          |
|-----------|------------------------|-------------------|-----------|-------------|-----------------------------|-----------------|---------|----------|--------------------------|
|           | Prénom NOM             | Date entretien    | N° besoin | Site EU     | Fournisseur                 | Agence          | Statut  | Compte r | Historique (1)           |
|           | Charles-Édouard Gris   | 20/12/2023 14:00  | 000003    | Switzerland | ETT SUISSE 1                | Agence Lausanne | Proposé | (2)      | X Annuler                |
|           | Johanna Spyri          | 30/04/2024 09:00  | 000003    | Switzerland | ETT SUISSE 1                | Agence Lausanne | Proposé | (3)      | Saisir un compte-rendu   |
|           | Daniel Herz            | 10/01/2024 13:00  | 000004    | Switzerland | ETT SUISSE 1                | Agence Genève   | Proposé | (5)      | Non présenté             |
| <         |                        |                   |           |             |                             |                 |         | (6)      | 🛓 Ajouter à mon calendri |

- (1) Consulter l'historique des actions en cliquant sur le Historique
- (2) Annuler les entretiens et notifier l'agence.
- (3) Saisir un compte rendu d'entretien en attachant un document et un commentaire, qui seront partagés avec le fournisseur.
- (4) Transférer le profil de la ressource to une autre personne (qui peut ne pas avoir de compte Pixid) the
- (5) Non présenté pour indiquer que le candidat ne s'est pas présenté à l'entretien
- (6) Ajouter à mon calendrier envoyer une invitation sur mon calendrier externe

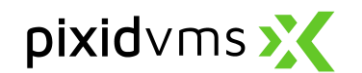

## 6.Commande

```
La candidature de Mike Kania est acceptée et la commande 000022 est créée. (1)
```

- (1) Lorsque vous Acceptez le candidat, le statut de la candidature passe à Acceptée et une commande est automatiquement créée. La notification est affichée en haut de la page.
- (2) Veuillez noter le numéro de la commande et le rechercher dans la Liste des commandes. Pour accéder à la liste des commandes, cliquez que Demandes > Liste et sélectionner l'onglet Commande.

| Filtrer le résulta | t de recherche Q Colonn     | Masquer colonnes            | 80              |                         | (2)<br>Besoin Commande            |
|--------------------|-----------------------------|-----------------------------|-----------------|-------------------------|-----------------------------------|
| Demande            | Période <b>1</b>            | Site Client                 | Fournisseur     | Agence                  | Qualification                     |
| 000005             | Du 19/04/2020 Au 25/04/2020 | NEWBURY / Production Line 1 | Hands and Heads | Green Rd London         | Business Development Manage       |
| 000006             | Du 19/04/2020 Au 25/04/2020 | NEWBURY / Production Line 1 | People@work     | West London Agency      | Business Development Manage       |
| 000008             | Du 12/04/2020 Au 30/04/2020 | NEWBURY / Production Line 1 | People@work     | West London Agency      | Business Developme Envoyer        |
| 000012             | Du 18/05/2020 Au 25/05/2020 | NEWBURY / Production Line 2 | People@work     | WHITEFIELD Stanley Road | Business Development Manage       |
| 000013             | Du 18/05/2020 Au 25/05/2020 | NEWBURY / Production Line 2 | People@work     | WHITEFIELD Stanley Road | Business Development Manage       |
| 000018             | Du 23/05/2020 Au 30/05/202  | NEWBURY / Production Line 1 | People@work     | WHITEFIELD Stanley Road | Business Developm Visualiser      |
| 000019             | Du 25/05/2020 Au 31/05/2020 | NEWBURY / Production Line 1 | People@work     | WHITEFIELD Stanley Road | Business Development Manage       |
| 000021             | Du 19/04/2020 Au 25/04/2020 | NEWBURY / Production Line 1 | People@work     | West London Agency      | (3)<br>Business Development Manag |

Une fois que le candidat a été accepté et que la commande a été créée, vous devez l'envoyer à votre agence pour lui permettre d'accéder à la commande et de la traiter.

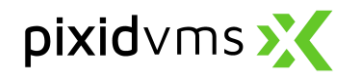

## 7. Contrats de mise à disposition

La rubrique **Contrats** présente la liste des contrats de mise à disposition envoyés par vos fournisseurs sur myPixid. Vous pouvez **consulter, télécharger** et **signer** vos documents.

#### 7.1. Consulter et télécharger

| Vo    | S       | СС    | n        | trats              |                      |             |                       | _                    |               | 5                                  | 1            |                               |                    |              |                |           |
|-------|---------|-------|----------|--------------------|----------------------|-------------|-----------------------|----------------------|---------------|------------------------------------|--------------|-------------------------------|--------------------|--------------|----------------|-----------|
| Rech  | erche   | e     |          |                    |                      |             |                       |                      |               |                                    |              |                               |                    |              |                | (1) -     |
| Co    | ntrat   |       |          |                    |                      |             |                       |                      | Ress          | source                             |              |                               |                    |              |                |           |
| For   | urnisse | ۱U۲   |          | Sélectionnes       | z                    |             |                       | *                    | Ager          | nce                                | Sélectionnez |                               |                    |              |                | •         |
| Sit   | e Clien | t     |          | Sélectionnez       | z                    |             |                       | Ŧ                    | Qual          | lification                         |              |                               |                    |              |                |           |
| Da    | te débi | ut    |          | jj/mm/aaaa         | a                    |             |                       | <b>*</b>             | Date          | e fin                              | jj/mm/aaaa   |                               |                    |              |                |           |
| Sta   | ətut    |       |          |                    |                      |             |                       |                      | Réfé          | rence Client                       |              |                               |                    |              |                |           |
| Rec   | hercher | Réir  | nitiali: | ser                |                      |             |                       |                      |               |                                    |              |                               |                    |              |                |           |
|       |         | /     |          |                    |                      |             | - and the second      |                      |               | 4                                  |              |                               |                    |              |                |           |
| Liste |         |       |          |                    |                      |             |                       |                      |               |                                    |              |                               |                    | (2) Af       | ficher l'histo | rique NON |
| Affic | her 50  | éléme | nts      | Exporter Aff       | ficher/Masquer co    | lonnes      |                       |                      |               |                                    |              |                               | (4) (              | 3) Filtrer : | Rechercher     |           |
|       |         | Ĵĵ    | 11       | Contrat 斗          | Ressource 1          | Fournisseur | Agence 🕸              | Client 🔱             | Î Site Client | Qualification $\downarrow\uparrow$ | Date début   | Date fin $\downarrow\uparrow$ | Statut             | Catégorie    | Modèle         | Actions   |
| •     |         | 8     |          | 15062020-00        | COOPER<br>Angela     | People@work | West London<br>Agency | Craftmens<br>and cie | BOLTON        | Manutentionnaire                   | 22/06/2020   | 23/06/2020                    | A signer<br>Client | Intérim      |                |           |
| ۰     |         | (5    | 5)       | JMO20200608-<br>00 | MORRISSON<br>Jeannin | People@work | West London<br>Agency | Craftmens<br>and cie | BOLTON        | Conducteur<br>camion 35t           | 15/06/2020   | 30/06/2020                    | A signer<br>Client | Intérim      | LD -<br>Long   | =         |

- (1) Le panneau **Recherche** (déployé en cliquant sur +) vous permet d'accéder aux options de recherche multicritères.
- (2) L'option Afficher l'historique peut être activée si vous souhaitez afficher les documents déjà signés.
- (3) Le champ Filtrer vous donne la possibilité d'effectuer une recherche simplifiée sur l'une des caractéristiques du document (N° de contrat, Client, Date, etc.).
- (4) La colonne Statut vous précise si le document est à signer, signé, archivé ou stocké.
- (5) Un clic sur le Numéro de contrat ouvre l'écran de visualisation du document.

| ۲           |                                | 8      |                        | 150620       | 20-00   | COOPER<br>Angela     | People@work | West London<br>Agency | Craftmens<br>and cie | BOLTON | Manutentionnaire         | 22/06/2020 | 23/06/2020 | A<br>signer<br>Client |         |
|-------------|--------------------------------|--------|------------------------|--------------|---------|----------------------|-------------|-----------------------|----------------------|--------|--------------------------|------------|------------|-----------------------|---------|
| •           |                                |        |                        | JMO202<br>00 | 200608- | MORRISSON<br>Jeannin | People@work | West London<br>Agency | Craftmens<br>and cie | BOLTON | Conducteur<br>camion 35t | 15/06/2020 | 30/06/2020 | A<br>signer<br>Client | = (7)   |
| ≟<br>₽<br>■ | Télécha<br>Visualise<br>Envoye | er pou | (6)<br>ur sig<br>ssage | nature       | élément | 25                   |             |                       | //*/                 |        |                          |            | Précé      | dent 1                | Suivant |

(6) Vous pouvez Télécharger vos contrats en cochant les cases liées et en cliquant sur le menu Actions puis Télécharger.
 (7) Vous pouvez également utiliser le bouton pour accéder au menu Actions de chacun des

7) Vous pouvez également utiliser le bouton e pour accèder au menu Actions de chacun des documents.

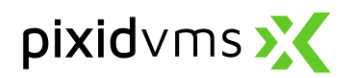

#### 7.2. Signer vos contrats électroniquement

La signature de vos contrats s'effectue directement sur la plateforme myPixid. Vous pouvez signer vos documents unitairement ou par lots.

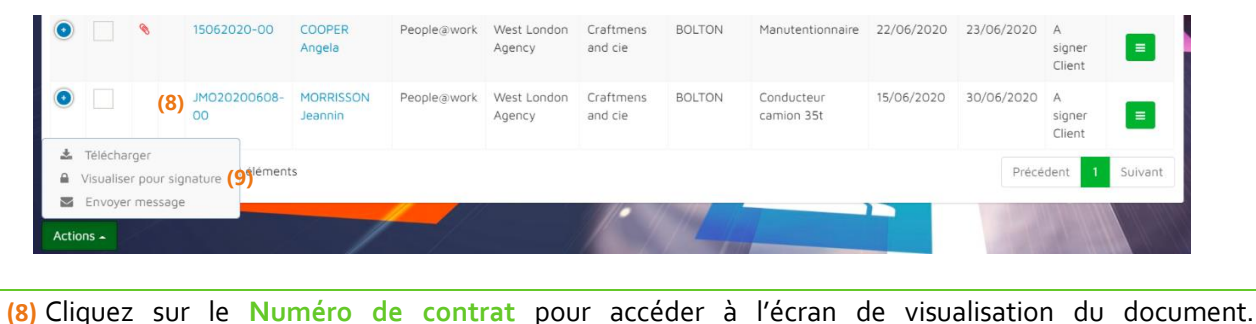

ου

 (9) Cochez les cases des documents souhaités puis, sélectionnez Visualiser pour signature à partir du menu Actions.

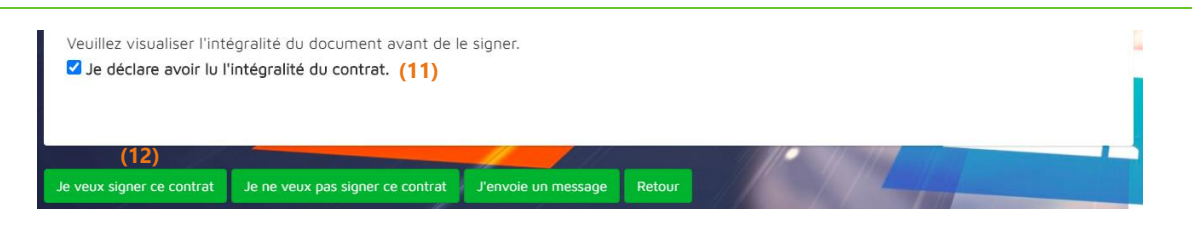

(10) Visualisez l'ensemble du document en faisant dérouler la fenêtre de visualisation.

(11) Cochez la case Je déclare avoir lu l'intégralité du contrat si vous êtes d'accord pour signer le document.

(12) Cliquez sur Je veux signer ce contrat pour passer à l'écran de signature du contrat.

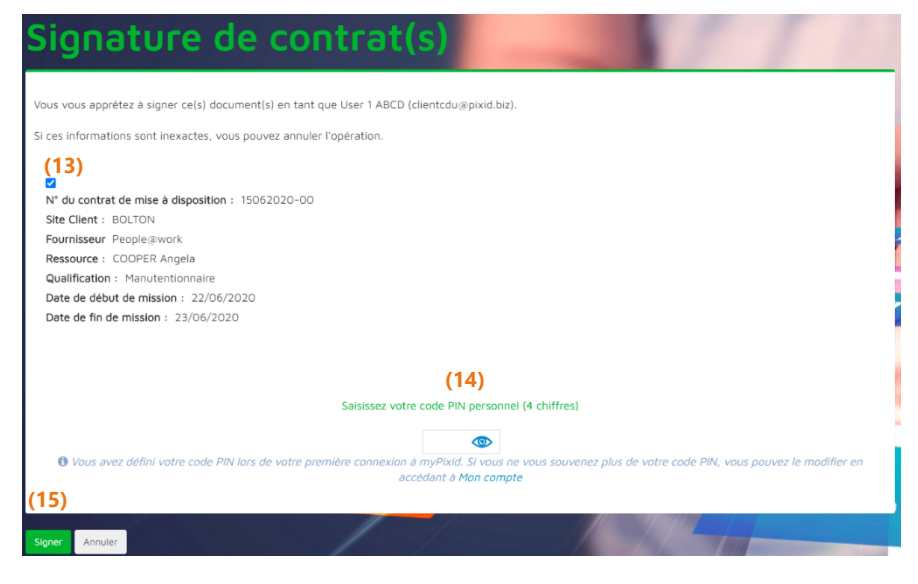

(13) Sur l'écran de signature de contrat(s), tous les contrats sélectionnés pour signature sont cochés par défaut. Si vous ne souhaitez plus signer un contrat, vous pouvez le décocher.

(14) Saisissez votre code PIN (définit lors de la sécurisation de votre compte).
Si vous ne vous souvenez plus de votre code PIN, vous pouvez le modifier en cliquant sur votre nom en haut à droite puis sur Mon compte, onglet Sécurité.
(15) Cliquez sur le bouton Signer pour valider votre signature.

#### Le contrat est signé !

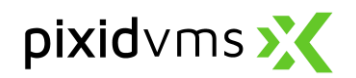

## 7.3. Communiquer avec votre agence

**Important :** Vous avez la possibilité d'envoyer un message à votre agence si vous ne souhaitez pas signer le contrat, pour lui indiquer la raison de votre désaccord. Votre agence recevra l'information par e-mail.

| Veuillez visualiser l'inte | égralité du document avant de le<br><b>'intéoralité du contrat.</b> | e signer.           |        |                     |
|----------------------------|---------------------------------------------------------------------|---------------------|--------|---------------------|
| 0.                         | ,                                                                   |                     |        |                     |
|                            |                                                                     | (1)                 |        | and the first first |
| Je veux signer ce contrat  | Je ne veux pas signer ce contrat                                    | J'envoie un message | Retour |                     |

(1) Sur l'écran de visualisation du contrat, cliquez sur J'envoie un message.

Vous avez également la possibilité d'envoyer un message depuis la liste des contrats sur Actions > Saisir un message.

Mission 15062020 de Angela COOPER

| Il n'existe auc | un message pour ce contrat.            |   |
|-----------------|----------------------------------------|---|
| (2)             | Sélectionner l'objet du message        | ~ |
| (3)             |                                        | 1 |
| (4)             | Le message sera envoye a votre agence. |   |

- (2) Choisissez l'objet de votre demande.
- (3) Saisissez votre message.

(4) Cliquez sur **Envoyer le message** pour transmettre les éléments à votre agence.

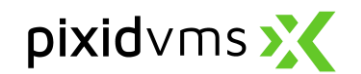

## 8. Suivi de missions

Le module Suivi de missions affiche les statuts des besoins, des demandes et des missions pour une période définie.

| Suiv                      | i de missions                                                | <b>5</b>               |                      |             | 10            | 1 2 11 2             | -              | 1000         |
|---------------------------|--------------------------------------------------------------|------------------------|----------------------|-------------|---------------|----------------------|----------------|--------------|
| Recherche                 |                                                              |                        |                      |             |               |                      |                | <b>(1)</b> * |
| Modifier la               | a vue (2)<br>Ture de document •                              | Statut 💌               | Affridar 💌           | Filtres (3) | Fouroikseur 💌 | Site Client + Anence | Bátalilateur 🔿 |              |
| Planning &                | Gestion de missions                                          |                        |                      |             |               |                      | Neer Luinger   | -            |
| Période                   | (4) 06/07/2020 - 12/07/202                                   | •                      |                      |             |               |                      | 7 ressources   |              |
| Tarah                     | Jullet 2020<br>06<br>Business Development Manager            | 07                     | CB                   | 09          | 10            | 11                   | 12             |              |
| Brendan<br>Garry          | Business Development Manager                                 |                        |                      |             |               |                      |                |              |
| Angela<br>Dan Test<br>Dan | Business Development Manager<br>Business Development Manager |                        |                      |             |               |                      |                |              |
| GARDENER                  | Business Development Manager                                 |                        |                      |             |               |                      |                |              |
| MORRISSON                 | N HGV1 Driver                                                |                        |                      |             |               |                      |                |              |
| Richard                   | Employé administratif<br>06<br>julilet 2020                  | 07                     | 08                   | 09          | 10            | 11                   | 12             |              |
|                           | Mission                                                      | Commande               | Besoin               |             |               |                      |                | _            |
|                           | Mission à signer                                             | Commande à transmettre | Besoin à transmettre |             |               |                      |                |              |
| Exporter                  | (5)                                                          |                        |                      |             |               |                      |                | 1.11         |

- (1) Le panneau **Recherche** (déployé en cliquant sur +) vous permet d'accéder aux options de recherche multicritères.
- (2) La section Modifier la vue vous permet d'affiner l'affichage en fonction du Type de document, du Statut et d'éditer l'Affichage.
- (3) La section Filtres vous permet d'affiner l'affichage en fonction de la Qualification, du Fournisseur, du Site client et de l'Agence.
- (4) Sélectionner la période sur laquelle vous souhaitez visualiser les missions et les demandes.
- (5) Exporter vous permet d'effectuer un export des données affichées sous format Excel.

| Vous consultez la mission F<br>JMO202005112 de Brenda<br>NEWBURY / Production Lir | People@work,<br>Garry, Busir<br>Ie 2. | k, WHITEFIELD Stanley Road,<br>iness Development Manager po | JI |
|-----------------------------------------------------------------------------------|---------------------------------------|-------------------------------------------------------------|----|
| Mission du 18/05/2020 au                                                          | 27/05/2020<br>de la date de fin de    | de la mission                                               |    |
| Evaluation de la mission : Constant<br>Vous avez évalué la mission                | ****                                  |                                                             |    |

En cliquant sur l'une des informations affichées, vous ouvrez une fenêtre pop-up qui permet de visualiser les détails et l'historique des actions (échanges avec l'agence).

Dans le cas d'une mission, la fenêtre pop-up fournit un lien vers le document et vous permet de **prolonger la mission ou de l'évaluer**.

| Ce message sera transmis à votre Fournisseur |             |         |
|----------------------------------------------|-------------|---------|
|                                              |             | ,       |
|                                              |             |         |
|                                              |             |         |
| Historique des actions                       |             | +       |
|                                              |             |         |
|                                              |             |         |
|                                              | Enregistrer | Annuler |

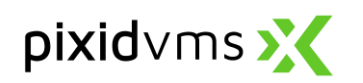

|                   | avril 20 | 24           |            |     |    |    |    |    | mai 2024 |    |    |    |    |    |
|-------------------|----------|--------------|------------|-----|----|----|----|----|----------|----|----|----|----|----|
|                   | 3        | 24           | 25         | 26  | 27 | 28 | 29 | 30 | 01       | 02 | 03 | 04 | 05 | 06 |
| GIMENEZ<br>Maria  | Date de  | e fin demand | lée Carrel | eur |    |    |    |    |          |    |    |    |    |    |
| Laghere<br>Marine | Ingénie  | ur procédé   |            |     |    |    |    |    |          |    |    |    | ]  |    |
| Martin<br>Pierre  | Maçon    |              |            |     |    |    |    |    |          |    |    |    |    |    |
|                   | 3        | 24           | 25         | 26  | 27 | 28 | 29 | 30 | 01       | 02 | 03 | 04 | 05 | 06 |
|                   | avril 20 | 24           |            |     |    |    |    |    | mai 2024 |    |    |    |    |    |

(6) Date de fin demandée : Indique si la mission va se terminer plus tôt que prévue

(7) Pointillés verts : Indique qu'une demande de prolongation de mission a été demandée, mais n'a pas encore été acceptée par l'agence.

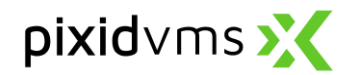

## 9. Relevés d'activité

Ce module vous permet de retrouver l'ensemble de vos relevés d'activité, qui sont présentés <u>par semaine</u>. Un e-mail vous est envoyé lorsqu'un relevé d'heures est publié. Vous pouvez retrouver ce relevé d'heures sur votre environnement myPixid en cliquant sur la rubrique **Relevés d'activité**. Les relevés d'heures dont le délai indicatif de publication à l'agence est dépassé, sont mis en évidence en rouge.

#### 9.1. Consulter

| Filtr              | er le résu | Itat de rech Q           | (3)              | Afficher/Masquer<br>Colonnes | (4)<br>- [1]                |       |                 |
|--------------------|------------|--------------------------|------------------|------------------------------|-----------------------------|-------|-----------------|
| (                  | D ID       | Semaine                  | Ressource        | Fournisseur                  | Qualification               | Total | Mission         |
| <mark>(5)</mark> ( | 000446     | 5 Du 21/09 au 27/09/2020 | Joe Bucket       | AGENCY TRAINING MV TEST      | Delivery Driver - HGV Class | 0,00  | 16032020bucket  |
| (                  | 000447     | 7 Du 21/09 au 27/09/2020 | Pippa Smitherman | AGENCY TRAINING MV TEST      | Administrative              | 0,00  | smitherman08072 |
| (                  | 000443     | 3 Du 14/09 au 20/09/2020 | Joe Bucket       | AGENCY TRAINING MV TEST      | Delivery Driver - HGV Class | 0,00  | 16032020bucket  |
| (                  | 000444     | Du 14/09 au 20/09/2020   | Pippa Smitherman | AGENCY TRAINING MV TEST      | Administrative              | 0,00  | smitherman08072 |
|                    |            |                          |                  |                              |                             |       |                 |

- (1) Cliquez sur Q pour accéder aux options de recherche multicritères et de retrouver des documents spécifiques.
- (2) Le champ Filtrer vous donne la possibilité d'effectuer une recherche simplifiée sur l'une des caractéristiques du relevé (Semaine, Employeur, Client, Site, etc.).
- (3) Choisissez les colonnes qui seront affichées sur votre écran. Cela vous permettra également d'effectuer un export plus précis.
- (4) Cliquez sur [1] pour exporter les données sous format Excel, CSV, and PDF ou Imprimer
- (5) Un clic sur le numéro du relevé d'activité ou la semaine du relevé d'activité ouvre l'écran de visualisation du document où vous pouvez saisir les heures travaillées de la ressource.
- (6) Sélectionnez le nombre d'éléments affichés par page.
- (7) Cliquez sur 😑 pour effectuer des actions en masse.

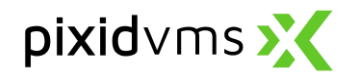

#### 9.2. Saisir

Un e-mail vous est envoyé lorsqu'un relevé d'heures est à saisir.

|       |                                      |       | Lun. 21 | Mar. 22      | Mer. 23       | Jeu. 24 | Ven. 25 | Sam. 26   | Dim. 27   |   |
|-------|--------------------------------------|-------|---------|--------------|---------------|---------|---------|-----------|-----------|---|
|       | Heures normales                      | (1)   | 0,00    | 0,00         | 0,00          | 0,00    | 0,00    | 0,00      | 0,00      |   |
| ۰     | Heures supplémentaires 125%          | _     | 0,00    | 0,00         | 0,00          | 0,00    | 0,00    | 0,00      | 0,00      |   |
| (2) • | Heures supplémentaires 150%          | -     | 0,00    | 0,00         | 0,00          | 0,00    | 0,00    | 0,00      | 0,00      | , |
| ۰     | Heures complémentaires               | -     | 0,00    | 0,00         | 0,00          | 0,00    | 0,00    | 0,00      | 0,00      |   |
|       |                                      |       |         | Rubriques co | mplémentaires |         |         |           |           |   |
| ٥     | Autres heures d'absence non facturée |       | 0,00    | 0,00         | 0,00          | 0,00    | 0,00    | 0,00      | 0,00      |   |
|       |                                      | Total | 0,00    | 0,00         | 0,00          | 0,00    | 0,00    | 0,00      | 0,00      |   |
|       |                                      |       |         |              |               |         |         | Total heb | domadaire |   |

- (1) Saisissez ou modifiez vos heures en cliquant sur le champ correspondant.
- (2) Vous pouvez supprimer une rubrique en cliquant sur la croix rouge.
- (3) Le champ Informations complémentaires vous permet de communiquer tout évènement particulier ou information à votre agence. L'information sera transmise à l'agence une fois le relevé d'activité envoyé.
- (4) Vous pouvez ajouter des pièces jointes en cliquant sur Charger un fichier.

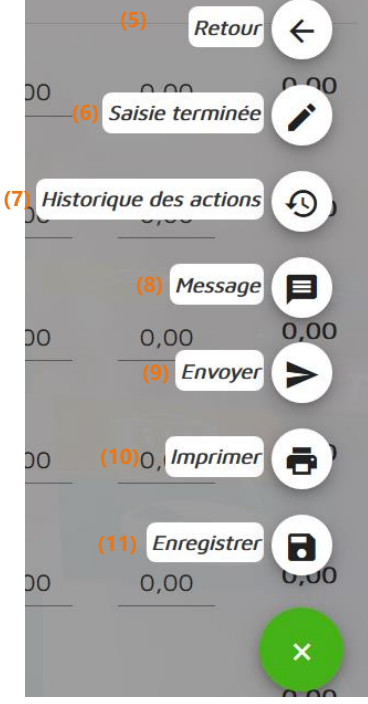

- (5) Cliquez sur Retour pour revenir à la liste des relevés d'activité.
  (6) Saisie terminée enregistre le relevé d'activité sous le statut "A envoyer" si il n'y a pas d'étape de validation ou sous le statut "A valider" si une étape de validation a été paramétrée.
- (7) Cliquez sur Historique des actions pour visualiser l'ensemble des actions effectuées sur ce relevé d'activité.

(8) Cliquez sur Message si vous souhaitez communiquer une information particulière pour ce relevé d'activité avec votre agence. L'agence recevra une notification quand le message sera envoyé.

(9) Cliquez sur Envoyer pour enregistrer et transmettre votre relevé d'activité à votre agence. Vous pouvez toujours modifier un relevé d'activité déjà envoyé si vous avez fait une erreur.

(10) Cliquez sur Imprimer pour imprimer le relevé d'activité

(11) Cliquez sur Enregistrer pour enregistrer comme brouillon vos modifications ou différer sa saisie ou son envoi.

Vous recevrez un e-mail de confirmation une fois le relevé d'activité envoyé.

Il sera traité ensuite par votre agence. Ce relevé est à tout moment consultable sur votre environnement PixidVMS, quel que soit son statut.

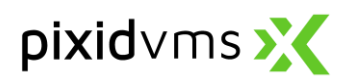

| Action             | Changement de statut                                                                                                    | Description                                                                                                    |
|--------------------|----------------------------------------------------------------------------------------------------|----------------------------------------------------------------------------------------------------|
| Enregistrer        | A completer → En cours de saisie                                                                                                    | Des données ont été enregistrée par le<br>client, mais pas envoyée pour validation<br>interne ni au fournisseur |
| Saisie<br>terminée | A compléter ou en cours de saisie →<br>A publier par le client (ou à valider, si<br>il y a une étape de validation interne<br>de paramétrée côté client) | L'utilisateur côté client indique avoir<br>terminé la saisie, mais n'envoie pas le RA<br>au fournisseur.        |
| Envoyer            | Le statut du RA devient « transmis<br>ETT »                                                                                                    | Le RA a été envoyé au fournisseur par le<br>client, mais il n'a pas encore été traité                           |

| Statut                  | Signification                                                                                                    |
|-------------------------|----------------------------------------------------------------------------------------------------|
| A compléter             | Le relevé d'activité n'a pour l'instant pas de données enregistrées                                                             |
| En cours de saisie      | Des données ont été enregistrées sur le RA (heures, primes, etc), elles sont sauvegardées, mais le RA n'est ni envoyé au client |
| A valider               | Si une étape de validation a été paramétrée, le RA après avoir été enregistré apparait en<br>« à valider »                      |
| A publier par le client | Ce statut signifie que le client a terminé la saisie « saisie terminée », mais n'a pas encore publié le RA                      |
| Transmis ETT            | Le RA a été envoyé au fournisseur et est dans l'attente d'être traité                                                           |
| Traité                  | Le RA a été traité par le fournisseur                                                                                           |

## 9.3. Télécharge un RA en CSV

|                    |               |                |       |                       | - Contraction                            |          | 7                |                            |  |
|--------------------|---------------|----------------|-------|-----------------------|------------------------------------------|----------|------------------|----------------------------|--|
|                    | vé d'activité |                |       |                       | 1.1.1.1.1.1.1.1.1.1.1.1.1.1.1.1.1.1.1.1. | 1        |                  | 64 14                      |  |
|                    |               |                |       |                       |                                          |          |                  |                            |  |
| Cha                | argement      | t csv —        |       |                       |                                          | -        |                  |                            |  |
| 0                  | Template      | s : <b>(2)</b> |       |                       | •                                        |          |                  |                            |  |
| <mark>(3)</mark> @ | Entête : 🔘    | Oui 🔿 Non      | (4) 👩 | Position des rubrique | es : O Horizontal                        | Vertical | (5) <sup>®</sup> | Format date"<br>YYYY-MM-DD |  |
| 0                  | Statut        | (6)            |       |                       |                                          | Modèles  |                  |                            |  |
| Dià                |               | 96             |       | , co                  |                                          |          |                  |                            |  |

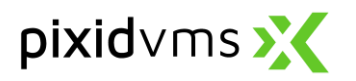

- (1) Dans le module Relevé d'activité cliquez sur Chargement CSV
- (2) Sélectionnez le template correspondant, si un template a été créé.
- (3) S'il n'y a pas de template créé, indiquez si le document possède des entêtes.
- (4) Sélectionnez si les données dans le document sont affichées de façon Horizontale ou Verticale.
- (5) Sélectionnez le format de date du document
- (6) Sélectionnez le statut d'import des Relevés d'Activités

Note: Un fichier CSV est en format Vertical, si il contient une colonne par catégorie. La catégorie correspondant à chaque colonne sera ensuite sélectionnée pour intégrer le Relevé d'activité avec les valeurs contenues dans chaque colonne. Si toutes les catégories dans le Relevé d'Activité sont entrées dans une seule colonne, alors il s'agit d'un format Horizontal. Vous aurez besoin d'indiquer que cette colonne contient les codes des catégories pour ensuite intégrer correctement le RA.

|         | CSV.csv          |                              | ۵       |  |
|---------|------------------|------------------------------|---------|--|
| Colonne | Entête           | Référence Pixid              | -       |  |
| 1       | Numéro mission   | Choisissez une référence (2) |         |  |
|         |                  | 87654ZE9<br>                 |         |  |
| 2       | Date             | Période Rubrique             | (2) ⊗ 🧪 |  |
|         |                  | 16/04/2024<br>               |         |  |
| 3       | Nom Interimaire  | Nom Ressource                | ◎ /     |  |
|         |                  | Laghere                      |         |  |
| 4       | Prénom           | Prénom Ressource             | 0 /     |  |
|         |                  | Marine                       |         |  |
| 5       | Matricule client | Matricule Client             | 0 /     |  |
|         |                  | 1234567                      |         |  |
| 6       | Heures normales  | 100010 - Heures normales     | 0 /     |  |
|         |                  | 7                            |         |  |
| 7       | heures supp 20%  | Choisissez une référence 👻   |         |  |

#### (1) Sélectionner le CSV à uploader

(2) Faire correspondre les données ou entêtes dans le CSV avec les champs de l'intégration de RA, en sélectionnant les catégories correspondantes dans les listes déroulante

(3) Cliquez sur pour effacer la sélection.

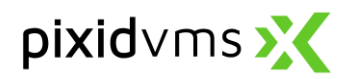

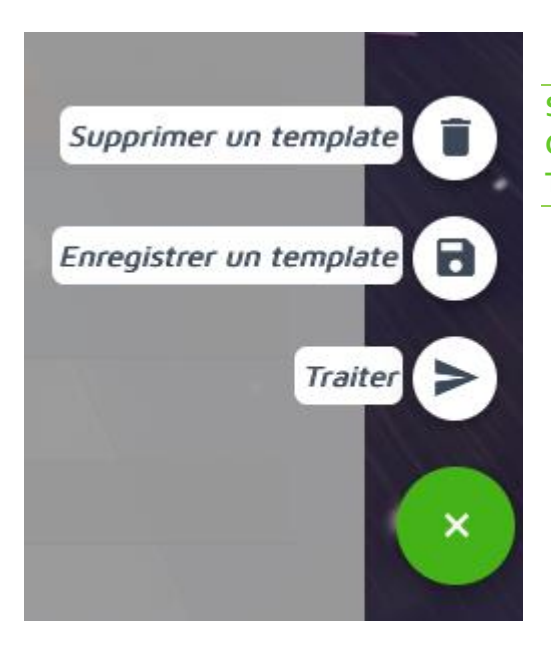

Supprimer un Template enregistré précédemment Créer un nouveau template pour de futures utilisations Traiter les données intégrées du CSV

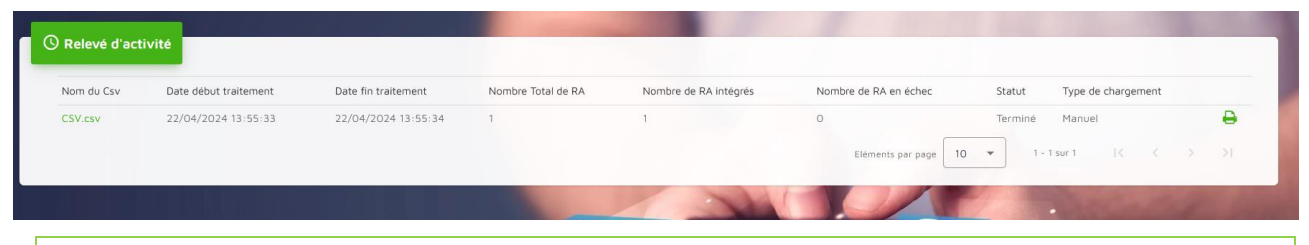

(1) Après une integration réussie du CSV, vous pouvez cliquer sur "historique" et vous serez redirigés vers la vue globale des integrations de CSV

(2) Cliquez sur le nom d'un des CSV pour accéder à une vue détaillée de l'intégration de CSV

| eleve d'activite         |        |                        |                     |
|--------------------------|--------|------------------------|---------------------|
| istorique Chargement CSV |        |                        |                     |
|                          |        |                        | Charger Nouveau csv |
| Position                 | Status | Commentaire            | Date traitement     |
| RA de la ligne 2         | 9      | RA N° 000155 modifié   | 22/04/2024 13:57:35 |
| RA de la ligne 3         | 0      | Mission non identifiée | 22/04/2024 13:57:35 |
|                          |        |                        |                     |

La vue détaillée peut être exportée via le bouton vert sur le côté droit

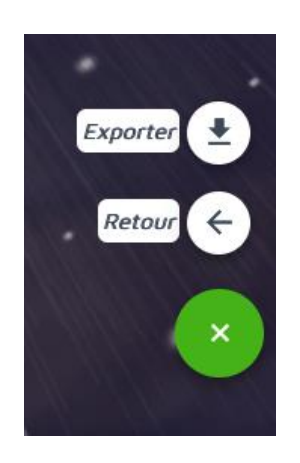

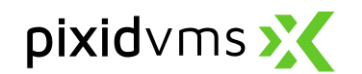

## 10. Facture

Vous pouvez retrouver cette facture directement sur myPixid en cliquant sur le module **Facture**. Vous arrivez ainsi sur la liste des factures disponibles.

| Vos        | fact                         | ures                                |                          | -                                         | 11                     | 1                   |            |              |                 |           |
|------------|------------------------------|-------------------------------------|--------------------------|-------------------------------------------|------------------------|---------------------|------------|--------------|-----------------|-----------|
| Rechero    | che                          |                                     |                          |                                           |                        |                     |            |              |                 | +         |
| Liste      |                              |                                     |                          |                                           |                        |                     |            |              |                 |           |
| Afficher   | 10 éléments E                | xporter Afficher/Masquer            | colonnes                 |                                           |                        |                     |            | Filtr        | rer : Recherche | ы         |
|            | ↓î Type ↓î                   | Facture 11                          | Fournisseur              | Période facturée                          | Site Client 👘          | Référence Client    | Echéance 🕸 | Montant HT 🗍 | Statut 🔱        | Actions   |
|            | Facture (1                   | ) JM02020-01-1002                   | People@work              | Du 01/02/2020 au 29/02/2020               | NEWBURY                |                     | 31/03/2020 | 3289,09      | Stockée         |           |
|            | Facture                      | JM02020-01-1001                     | People@work              | Du 01/01/2020 au 31/01/2020               | NEWBURY                |                     | 31/03/2020 | 4289,09      | Stockée         | =         |
| ~          | Facture                      | JMO201910                           | People@work              | Du 01/10/2019 au 31/10/2019               | NEWBURY                |                     | 30/11/2019 | 4289,09      | Stockée         |           |
| ~          | Facture                      | JMO201909                           | People@work              | Du 01/09/2019 au 30/09/2019               | NEWBURY                |                     | 31/10/2019 | 3289,09      | Stockée         | =         |
|            | Facture                      | UKFR09876                           | People@work              | Du 01/05/2017 au 31/05/2017               | NEWBURY                |                     | 31/07/2017 | 1129,78      | Stockée         |           |
|            | Facture                      | KU456789876                         | People@work              | Du 01/04/2017 au 30/04/2017               | NEWBURY                |                     | 30/06/2017 | 3129,78      | Stockée         | = (3)     |
| Affichage  | de l'élement 1 à 6           | sur 6 éléments                      |                          |                                           |                        |                     |            |              | Précédent       | 1 Suivant |
| Actions    | charger (2)                  |                                     | /                        |                                           | 1/1-                   |                     |            |              |                 |           |
| (1)<br>(2) | Cliquez<br>Cochez<br>Télécha | sur le numén<br>la case de<br>arger | ro de la fa<br>la ou des | cture pour consulte<br>facture(s) que vou | r le docui<br>s souhai | ment<br>tez télécha | rger et o  | cliquez su   | r Actio         | ons >     |
| ου         |                              |                                     |                          |                                           |                        |                     |            |              |                 |           |

(3) Cliquez sur le bouton 🔳 de la facture en question puis sur Télécharger

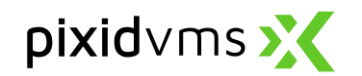

### 11. Ressources

#### 11.1. Recherche

Le module **Ressources** permet d'afficher les dossiers RH de candidats contenant leurs missions et leurs documents. Le panneau **Recherche** vous permet de rechercher une ressource avec laquelle vous avez déjà travaillé dans le passé.

| Recherche               |            |   |                                        |            | (1) -    |
|-------------------------|------------|---|----------------------------------------|------------|----------|
| Ressource               | (2)        |   | Matricule                              |            |          |
| Fournisseur             |            |   | Site Client                            |            |          |
| En mission du           | jj/mm/aaaa |   | Au                                     | jj/mm/aaaa | <b>#</b> |
| Qualification           |            |   | Motif                                  |            |          |
| Disponible du           | jj/mm/aaaa | Ê | Disponible au                          | jj/mm/aaaa | <b>m</b> |
| Evaluation              | * * * * *  |   | Inclure les ressources :<br>évaluation | sans       |          |
| Documents               |            |   |                                        |            |          |
| Rechercher Réinitialise | er         |   |                                        |            |          |

(1) Le panneau Recherche (déployé en cliquant sur +) vous permet d'accéder aux options de recherche multicritères.

(2) Entrez les critères connus et cliquez sur Rechercher.

#### 11.2. Liste

| Vos     | 5 1                  | esso       | ουΓΟ         | es               |          |                      |                 |                                 |                         |                                 |         |
|---------|----------------------|------------|--------------|------------------|----------|----------------------|-----------------|---------------------------------|-------------------------|---------------------------------|---------|
| Recher  | che                  |            |              |                  |          |                      |                 |                                 |                         |                                 | +       |
|         |                      |            |              |                  |          |                      | -               |                                 |                         |                                 |         |
| Liste   | (3) Afficher tout No |            |              |                  |          |                      |                 | tout NON                        |                         |                                 |         |
| Affiche | 50 él                | éments Exp | orter Affich | ner/Masquer colo | nnes     | Filtrer : Rechercher |                 |                                 |                         |                                 |         |
|         | 1¢                   | Nom 💵      | Prénom ↓î    | Ville 🕸          | Mobile 🎵 | Email personnel 🗍    | Qualification 🕸 | Date début $\downarrow\uparrow$ | Agence 11               | Evaluation $\downarrow\uparrow$ | Actions |
|         | 8                    | Andersen   | Tarah        | LONDON           |          |                      |                 | 06/06/2020                      | WHITEFIELD Stanley Road | ****                            | =       |
|         | 8                    | Brendan    | Garry        | Bolton           |          |                      |                 | 18/05/2020                      | WHITEFIELD Stanley Road | ****                            | =       |
|         | ۲                    | COOPER     | Angela       | MANCHESTER       |          | acooper@pixid.biz    |                 | 23/05/2020                      | WHITEFIELD Stanley Road | shhhh                           | =       |

La Liste des ressources affiche toutes les ressources qui sont <u>actuellement</u> en mission.

(3) Pour ouvrir la liste de toutes les ressources, cliquez sur Afficher tout OUI.

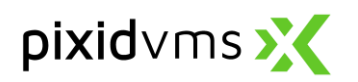

## 11.3. Accès à la fiche ressource du candidat à partir de la demande

| Filtrer le résu | ltat de rech Q Colonnes       | · 80                          | ]                            | Besoin | Commande |
|-----------------|-------------------------------|-------------------------------|------------------------------|--------|----------|
| Demand          | e Période <b>†</b>            | Site Client                   | Qualification                | ÷      | Statut   |
| 00003           | 4 Du 01/01/1970 Au 01/01/1970 | NEWBURY / Production Line 1   | Electrician                  | 114    | Diffus   |
| 00002           | Du 05/27/2020 Au 05/30/202    | 0 NEWBURY / Production Line 1 | Business Development Manager | 112    | Diffus   |
| 00001           | 7 Du 06/15/2020 Au 06/30/202  | 0 BOLTON / Admin              | Electrician                  | 01     | Diffus   |
| 00003           | 2 Du 06/15/2020 Au 06/30/202  | 0 NEWBURY / Production Line 1 | HGV1 Driver                  | 01     | Diffus   |
| 000170          | Du 07/13/2020 Au 07/31/2020   | NEWBURY / Production Line 1   | HGV1 Driver                  | 6 6    | Diffus   |
| (2) 00017       | Du 07/27/2020 Au 07/31/202    | 0 NEWBURY / Production Line 1 | Electrician                  | 321    | Diffus   |

(1) Allez au module Demandes > Liste
 (2) Cliquez sur le Numéro de la demande pour laquelle la ressource a été sélectionnée, acceptée ou refusée.

Ressources

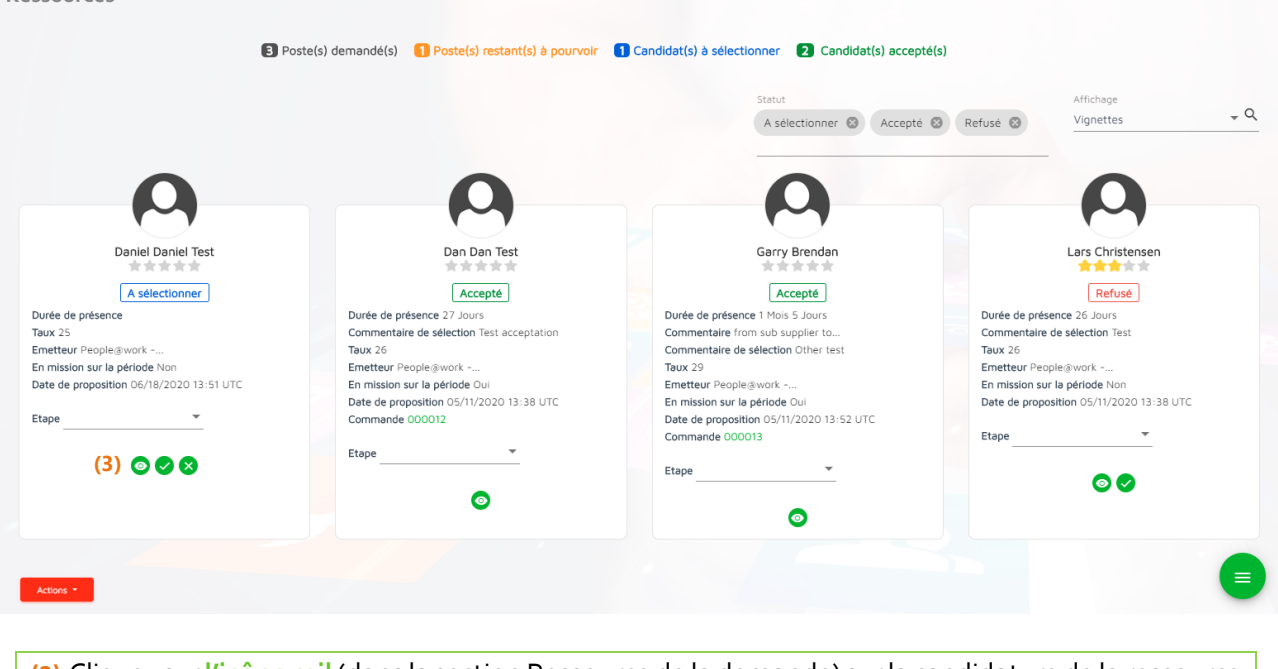

(3) Cliquez sur l'icône œil (dans la section Ressource de la demande) sur la candidature de la ressource dont vous souhaitez consulter le profil.

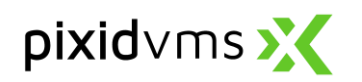

| Lars Christensen                                                                                        | (4) (5)                                                                                                    |                      |
|----------------------------------------------------------------------------------------------------|----------------------------------------------------------------------------------------------------|----------------------|
| A                                                                                                    | Missions Documents Informations complémentaires Planning<br>du 05 evril au 30 evril 2020                            |                      |
| Lars Christensen                                                                                        | Chez BOLTON    Chez BOLTON  Client : Craftmens and cle  Fournisseur : People@work                                   | *****                |
| Durée de présence<br>2 mois et 26 jours                                                                 | Agence : West London Agency                                                                                         |                      |
| O Durée moyenne des missions<br>1 mois et 26 jours                                                      | du 05 avril au 30 julin 2020                                                                                        |                      |
| Sompétences                                                                                             | Chez BOLTON 1                                                                                                    | \$ \$ \$ \$ \$ \$ \$ |
| Etudes<br>Non renseigné                                                                                 | <ul> <li>Client: Craftmens and cie</li> <li>Fournisseur: People@work</li> <li>Agence: West London Agency</li> </ul> |                      |
| A propos                                                                                                | ٢                                                                                                    |                      |
| E Civilité<br>Date de naissance : 20/05/1985<br>Lieu de Naissance : København<br>Nationalitë : DANEMARK | Retor                                                                                                    |                      |

(4) Le profil de la ressource s'affiche.
(5) Utilisez l'onglet Documents pour consulter et/ou ajouter des pièces jointes.

#### 11.4. Pièces jointes d'un dossier RH du candidat

| Lars Christense                                    | en                                       |                                  |              |                   |                                           |  |  |
|----------------------------------------------------|------------------------------------------|----------------------------------|--------------|-------------------|-------------------------------------------|--|--|
|                                                    | Missions Documents                       | Informations complémentaires     | Planning     |                   |                                           |  |  |
|                                                    |                                          |                                  |              | Afficher u        | niquement les documents valides <b>ou</b> |  |  |
| Lars Christensen                                   | Afficher 5 éléments Exporter             |                                  |              |                   | Filtrer : Rechercher                      |  |  |
| ✿ Evaluation moyenne des missions                  | Catégorie 🎼 Type 🕸                       | Libellé It Numéro It Du It Au It | Pièce jointe | 'isibilité 👫 Emet | tteur 👫 Dernière mise à jour 👫            |  |  |
| Durée de présence                                  | Aucune donnée disponible dans le tableau |                                  |              |                   |                                           |  |  |
| 2 mois et 26 jours                                 | Affichage de l'élement 0 à 0 sur 0 éle   | éments                           |              |                   | Précédent Suivant                         |  |  |
| O Durée moyenne des missions<br>1 mois et 26 jours | Actions sur les Pièces Jointes -         |                                  |              |                   |                                           |  |  |
| S Compétences                                      | Algudes upp Diago (pipto (1)             |                                  |              |                   |                                           |  |  |
| Non renseigne                                      | Modifier une Pièce Jointe                |                                  |              | - AL              |                                           |  |  |
| Non renseigné                                      | Supprimer une Pièce Jointe               |                                  |              |                   |                                           |  |  |

#### Ajouter une Pièce Jointe (2)

| Administratif                                  | • |
|------------------------------------------------|---|
| Type *                                         |   |
| Curriculum Vitae                               | - |
|                                                |   |
| Date de début de validité                      |   |
|                                                |   |
| Date de fin de validité                        |   |
|                                                |   |
| Numéro                                         |   |
| Joindre un fichier (4)                         |   |
| Document au format PDF, Word, de 3 Mo maximum. |   |
|                                                |   |
| Visibilité de la pièce jointe (5)              | + |

(1) Vous pouvez ajouter des pièces jointes en utilisant le bouton Ajouter une Pièce Jointe.

(2) Une fenêtre pop-up apparait.

(3) Liste déroulante pour sélectionner la Catégorie de la pièce jointe. D'autres informations comme le type, la date de délivrance ou le numéro de la pièce jointe peuvent être indiqués.

(4) Pour télécharger le fichier, cliquez sur le bouton Joindre un fichier.

(5) Vous pouvez également choisir le niveau de visibilité de la pièce jointe : Privée (la pièce jointe est visible uniquement pour votre enseigne), Restreinte (la PJ est visible pour certaines enseignes sélectionnées et ayant accès au dossier RH de la ressource) ou Publique (La PJ est visible par l'ensemble des enseignes ayant accès au dossier RH de la Ressource).

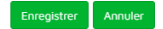

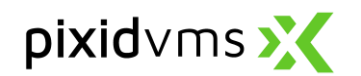

## 12. Dashboard

Le module **Dashboard** vous permet d'afficher des tableaux de bord de votre activité sur myPixid. Vous pouvez en sélectionner certains pour qu'ils apparaissent sur votre page d'accueil.

A noter que si vous n'avez pas encore d'activité enregistrée dans myPixid (contrats signé, factures envoyées etc.), les tableaux de bord n'apparaîtront pas.

#### 12.1. Préférences d'affichage de la page d'accueil

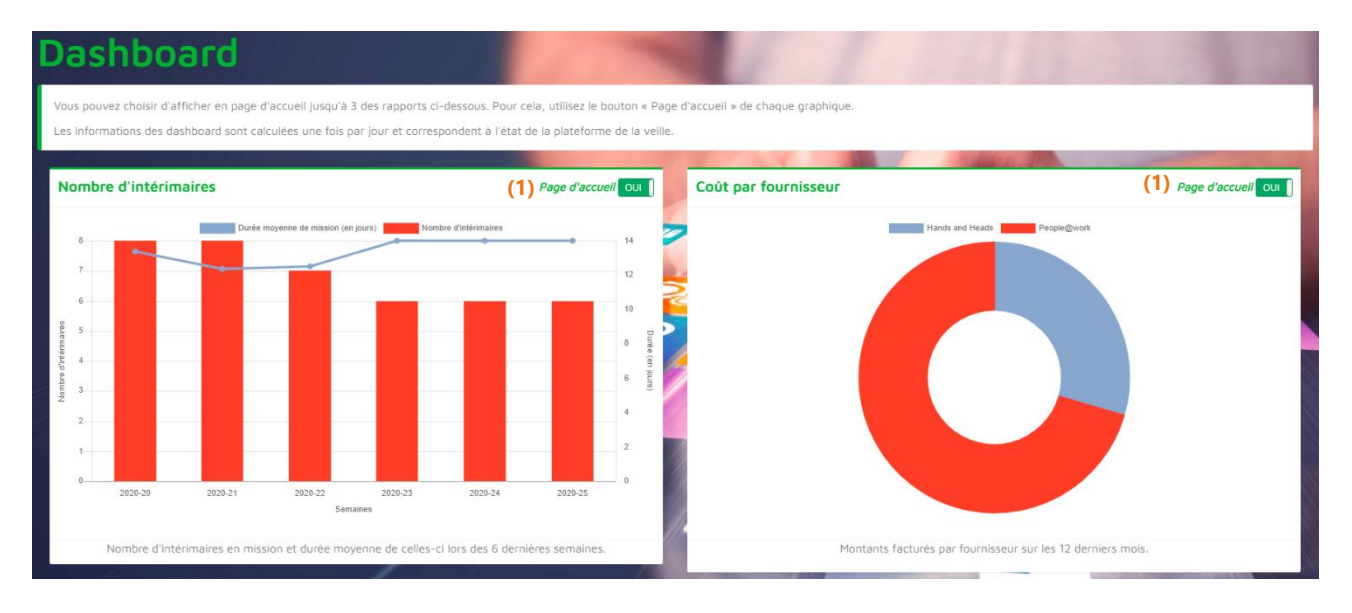

(1) Choisissez les tableaux de bord à afficher sur votre page d'accueil en cliquant sur OUI ou sur NON dans le tableau de bord du module Dashboard. Vous pouvez afficher jusqu'à trois tableaux de bord différentes sur votre page d'accueil.